# NIIS API Q&A

## NIIS API程式介面說明

- 怎麼查庫存
- 消耗量打錯了怎麼辦
- 怎麼查NIIS API上傳出去後的結果
- 疫苗接種名單上傳後想刪除單筆資 料,怎麼辦?
- 怎麼快速調整名單內資料

| NIIS API   |                | 事查詢[FrmNIISApiRestQ] |                                         |               |        |          | -                |          |
|------------|----------------|----------------------|-----------------------------------------|---------------|--------|----------|------------------|----------|
| 程式介面<br>說明 | 發送模組 🛓         | <b>皆詢該合約院所疫苗庫存</b> 了 | 資訊 ~ 發送日期 111/04/10                     | • ~ 111/0     | 4/10 👻 |          | [                | 查詢       |
|            | 查詢模組           | 傳送                   | 内容   回傳內容   發送日期                        | 發送時間          | 發送Key  | 回傳Key    | T                |          |
|            | 查詢該合約院用        | 所疫苗庫存資訊 {"age        | ncyCo <mark>{"agencyCo</mark> 1110410 ( | 060005        |        |          |                  |          |
|            |                |                      |                                         |               |        |          |                  |          |
|            |                |                      | 查詢》                                     | <b>庆管局</b> 資制 | 以庫中的   | 醫院疫      | 苗庫存數量            | <u>i</u> |
|            |                |                      | 雙擊[<br>庫存日                              | 回傳內容<br>明細。   | 、庫存資   | 料,即      | 可展開醫院            | 疫苗       |
|            | 🖳 Qry Vac Bthn | Qty[11 🗙             |                                         |               |        |          |                  | Ŧ        |
|            | 接種機構十碼         | 庫存資料 交易狀             | 態代碼    交易狀態訊息    時間戳記                   |               |        |          |                  |          |
|            | 1537010219     | [{"vaccID": I00000   | 作業完成。 2022/04/1                         | 0             |        |          |                  |          |
|            |                |                      |                                         |               |        |          |                  |          |
|            | 疫苗代碼           | 疫苗批號                 | 疫苗廠牌                                    | 包裝樣式          | 庫存量    | 控留量      | 最後異動日期           | ^        |
|            | HBIG           | h2mae00033-cdc       | Grifols Therapeutics LLC.               | Syringe       | 4 (    | D        | 2022/04/01 15:35 | 5:16     |
|            | HBIG           | H2MAE00073-CDC       | Grifols Therapeutics LLC                | Syringe       | 1 (    | D        | 2022/04/07 09:34 | l:26     |
|            | BCG            | 50-06-0021-CDC       | 財團法人國家衛生研究院生物製劑廠                        | Ampoule       | 14 (   | 0        | 2022/04/07 09:34 | 1:26     |
|            | rHepB          | AHBVC929AC-CDC       | GlaxoSmithKline Biologicals s.a.        | Vial          | 63 (   | D        | 2022/04/09 22:00 | ):34     |
|            | rHepB          | U012824-CDC          | Merk Sharp & Dohme Crop.                | Vial          | 100 (  | 0        | 2022/04/07 09:34 | 1:26     |
|            | 5in1           | V0A091V-CDC          | Sanofi Pasteur                          | Syringe       | 131 (  | D        | 2022/04/09 22:00 | ):34     |
|            | Var            | U019775-CDC          | Merck Sharp & Dohme Corp.               | Vial          | 39 (   | D        | 2022/04/07 22:00 | ):34     |
|            | Var            | U019777-CDC          | Merck Sharp & Dohme Corp.               | Vial          | 20 (   | D        | 2022/04/07 09:34 | k:26     |
|            | MMR            | 11014730_CDC         | Merck Sharn & Dohme Corn                | Vial          | 31 (   | <u>۱</u> | 2022/04/09 22:00 | )-34     |
|            | 轉出Excel        |                      |                                         |               |        | 發送相      | 目開模組             | 離開       |

| NIIS API |  |
|----------|--|
| 程式介面     |  |
| 說明       |  |

| 發送模組 🗍        | :傳該合約院所疫苗))    | 的耗量及結為   | 產 ~ 發     | 送日期 11       | 1/04/09 🚽                              | ~ 111        | 04/10 👻                |                                       | 查詢        |
|---------------|----------------|----------|-----------|--------------|----------------------------------------|--------------|------------------------|---------------------------------------|-----------|
| 查詢模組          |                | 傳送的      | 対容 回      | ]傳內容         | 發送日期                                   |              | 間 「酸送Kej               | y   回傳Key                             |           |
| 上傳該合約院所       | 所疫苗消耗量及結存量     | ₽ {"ager | ncyCo {"a | agencyCo     | 1110409                                | 220034       | 1110408                | 321                                   |           |
|               |                |          |           |              |                                        |              |                        |                                       |           |
|               |                |          |           |              | 杏訽彡绒                                   | (有)          | <u> </u>               | 亦苗湝耗量                                 |           |
|               |                |          |           |              | 中的小额                                   | 山守之          |                        |                                       | ≝.        |
|               |                |          |           |              | 伸手 重空 / 古 シュ                           | 台子           | 、半年生生                  | ===================================== | T 屏 閂 上 俥 |
|               |                |          |           |              | 支手序2                                   | 417日<br>41年空 | 、/月本七約□15<br>坐江日日 4回 。 |                                       | 」成冊上傳     |
|               |                |          |           |              | <b>的</b> 按田 <i>I</i>                   | 引化貝          | 小斗叫力和山。                |                                       |           |
| 💀 UpldVacCs   | nnBalc[… 🔽     |          |           |              |                                        |              |                        |                                       | ₹         |
| 接種機構十碼        | │ 回報日期 │ 資料    | 科狀態 []   | 資料Key     | 消耗結存紙        | ·錄 · · · · · · · · · · · · · · · · · · | 原因           | 交易檢查碼                  | 時間戳記                                  |           |
| 1537010219    | 1110408 新纬     | 曾 1      | 1104082   | [{"vaccID":' | '13P                                   |              | MTUzNzAxM              | 2022/04/09                            |           |
|               |                |          |           |              |                                        |              |                        |                                       |           |
|               |                |          |           |              |                                        |              |                        |                                       |           |
| 疫苗代碼          | 疫苗批號           | 消耗量      | 結存量       | 控留量          | 交易狀態代                                  | 碼   爻        | 易狀態訊息                  |                                       |           |
| 13PCV         | EW1114-CDC     | 12       |           | 0            |                                        |              |                        |                                       |           |
| 5in1          | V0A091V-CDC    | 15       |           | 0            |                                        |              |                        |                                       |           |
| DTaP-IPV      | U3L491V-CDC    | 2        |           | 0            |                                        |              |                        |                                       |           |
| JE-CV_LiveAtd | 08A2101HB-CDC  | 8        |           | 0            |                                        |              |                        |                                       |           |
| rHepB         | AHBVC929AC-CDC | 8        |           | 0            |                                        |              |                        |                                       |           |
| MMR           | U014730-CDC    | 2        |           | 0            |                                        |              |                        |                                       |           |
| 2HepA         | U3C243V-CDC    | 10       |           | 0            |                                        |              |                        |                                       |           |
|               |                |          |           |              |                                        |              |                        |                                       |           |
| 轉出Excel       |                |          |           |              |                                        |              |                        | <b> </b>                              | 離開        |

| NIIS API |  |
|----------|--|
| 程式介面     |  |
| 說明       |  |

| 查詢模組<br>上傳預防注射取得查詢<br>副 HisVaccinationReco<br>接種機構整事十碼音 | 傳送內容<br>J代碼 {"agency0 | I目傳內容 Co {"queryCod | 發送日期<br>1110409 |                                                                                             | 町 發<br>〕系統倶<br>望傳送内 | 送Key 回像<br>0x9a<br>事送給疾管/                   | <sup>Key</sup><br>56834c<br>司的疫苗 | 接種紀錄。         |        |
|---------------------------------------------------------|-----------------------|---------------------|-----------------|---------------------------------------------------------------------------------------------|---------------------|---------------------------------------------|----------------------------------|---------------|--------|
| 上傳預防注射取得查討                                              | J代碼 {"agency(         | Co {"queryCod       | 1110409         | 223010<br>查詢<br>雙擊                                                                          | 〕系統倶                | <sub>0x9a</sub><br>夏送給疾管/<br>1∝、個案t         | 56834c<br>司的疫苗                   | 接種紀錄。         |        |
| <mark>⊪</mark> HisVaccinationReco<br>送種機構撃事→碼音          | 🔀                     |                     |                 | 查                                                                                           | 〕系統倶<br>傳送内         | ₽送給疾管/<br>□∞、個案(                            | 司的疫苗                             | 接種紀錄。         |        |
| Ⅰ HisVaccinationReco 送插機構撃車十碼音                          | 🔀                     |                     |                 | 查詢<br>雙擊                                                                                    | ]系統俱<br>傳送内         | ₽送給疾管/<br>□∞、個案(                            | 司的疫苗                             | 接種紀錄。         |        |
| Image: HisVaccinationReco                               | 🔀                     |                     |                 | 雙擊                                                                                          | 傳送內                 |                                             |                                  |               |        |
| <mark>骎 HisVaccinationReco</mark><br>塔積機構撃事→視音          | 🛛                     |                     |                 | 雙擊                                                                                          | 傳送內                 | 1 容、個案(                                     |                                  |               |        |
| Image: HisVaccinationReco                               | 🛛                     |                     |                 | (<br>(<br>(<br>(<br>(<br>(<br>(<br>(<br>(<br>(<br>(<br>(<br>(<br>(<br>(<br>(<br>(<br>(<br>( |                     |                                             | 件名接種                             | <b>容料,即</b> 百 | T展開    |
| HisVaccinationReco<br>送 積 機 構 撃 事 十 碼 音                 |                       |                     |                 |                                                                                             | 1疫苗接                | 和 一 四 元 2 2 2 2 2 2 2 2 2 2 2 2 2 2 2 2 2 2 | 細(拉到右                            | 邊會右容將         | 剑Kev)  |
| 這 1113 f accination (ccc)<br>培積總構整事十碼音                  |                       |                     |                 | _ 1777                                                                                      |                     |                                             |                                  |               | = (Cy) |
| →·莱水里小带小电子子 中国工作场 目 - 1                                 | 相关机力拉择物               |                     | 1-平月月33七子       |                                                                                             |                     |                                             |                                  |               |        |
|                                                         | □ 個条注合按性員<br>[(!!:    |                     |                 | 0                                                                                           |                     |                                             |                                  |               |        |
| 1557010219                                              | [[ 10100 . 1012020    | JIO MI UZNZAXI      | M 2022/04/0     | 9                                                                                           |                     |                                             |                                  |               |        |
|                                                         |                       |                     |                 |                                                                                             |                     |                                             |                                  |               |        |
| 身                                                       | 4名 「個案性別」             | 個家出生日期              | 同胎次序            | 胎坎                                                                                          | 脑斯                  |                                             | - 接種日期                           | 「疫苗代碼」        | 凉^     |
| N128261852 丁元早                                          |                       | 1091004             | 1               |                                                                                             | 1                   |                                             | 1110409                          | 5in1          | 4      |
| N227946287 郭懿登                                          | 2<br>7 F              | 1101130             | 1               |                                                                                             | 1                   |                                             | 1110409                          | 5in1          | 2      |
| N128337280 陳哲霍                                          | р<br>М                | 1101208             | 1               |                                                                                             | 1                   |                                             | 1110409                          | 13PCV         | 2      |
| N128331000 蔡奕明                                          | т́М                   | 1101019             | 1               |                                                                                             | 1                   |                                             | 1110409                          | 13PCV         | 2      |
| N128287972 張恩研                                          | É M                   | 1100123             | 1               |                                                                                             | 1                   |                                             | 1110409                          | 2HepA         | 1      |
| N227940856 林芷当                                          | È F                   | 1101206             | 1               |                                                                                             | 1                   |                                             | 1110409                          | 5in1          | 2      |
| N127612042 深哲紙                                          | È M                   | 1050718             | 1               |                                                                                             | 1                   |                                             | 1110409                          | DTaP-IPV      | 5      |
| N227930547 陳姵対                                          | Z F                   | 1101001             | 1               |                                                                                             | 1                   |                                             | 1110409                          | rHepB         | 3 🗸    |
| -                                                       |                       |                     |                 |                                                                                             |                     |                                             |                                  |               | >      |

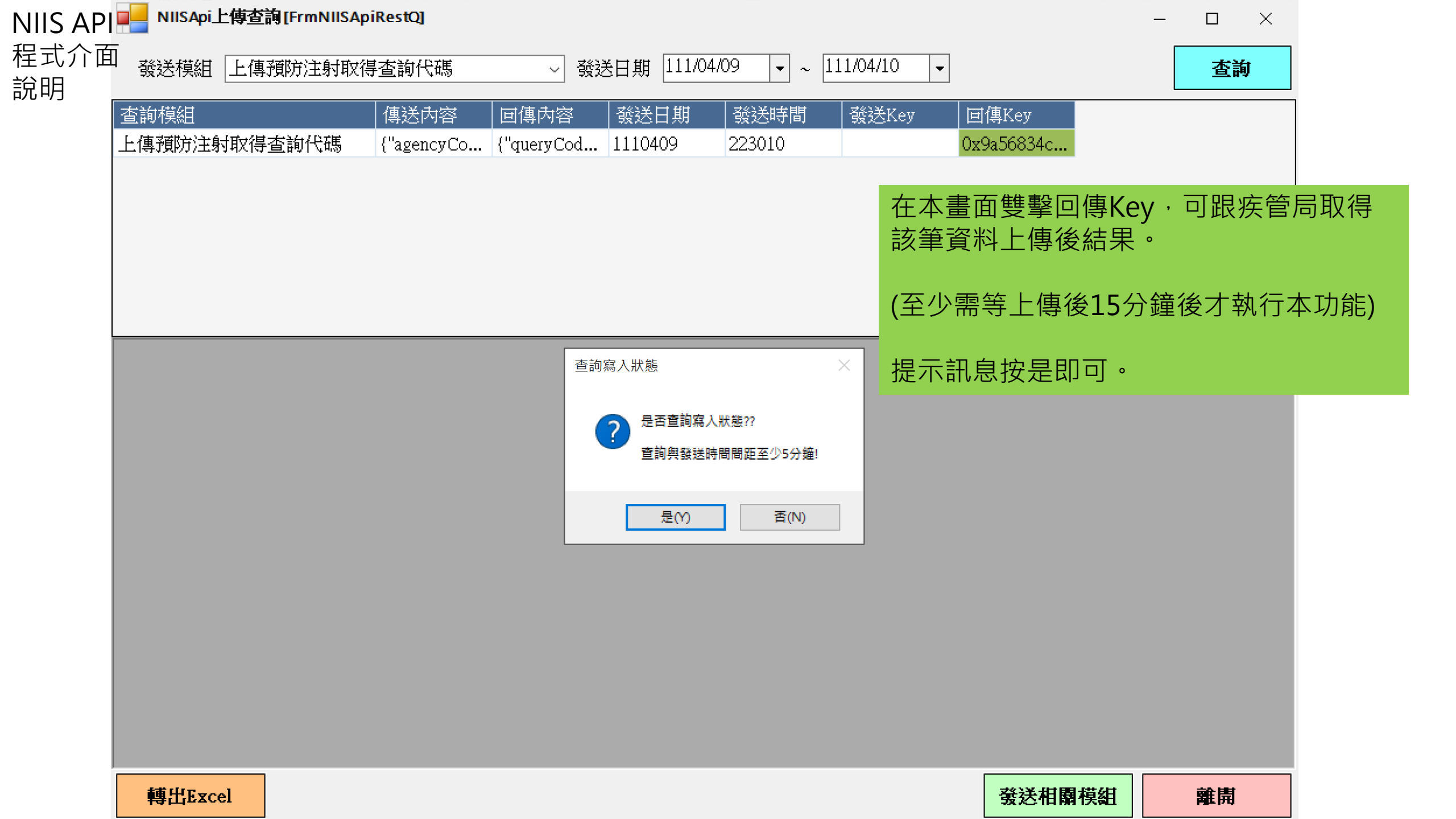

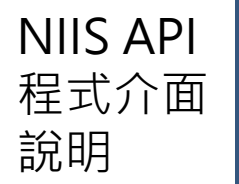

| 發送模組       | 預注資料使用了      | 查詢代碼取得」    | 上傳後狀態 > 發送     | 日期 111/04/09   | ▼ ~ 111/04/  | 10 👻        |                | 查詢     |    |
|------------|--------------|------------|----------------|----------------|--------------|-------------|----------------|--------|----|
| 查詢模組       |              |            | 傳送內容  回        | 傳內容   發送日      | 期   發送時      | 間   發送Ke    | ey             |        | 1  |
| 預注資料使用     | 用查詢代碼取得」     | 上傳後狀態      | {"queryCod {"a | gencyCo 111041 | .0 205150    |             |                |        |    |
|            |              |            |                |                | 查詢疾管         | 后收到疫        | 苗接種紀錄          | 後情況。   |    |
|            |              |            |                |                | 雙擊回傳<br>資料的情 | 南内容、資<br>記。 | 料列表・即          | 回展開疫苗  | 妾種 |
|            |              | 1          |                |                | 新增成功         | ]表示該筆       | 資料已成功          | 新增到疾管周 | 司資 |
| 📑 HisQuery | RecordSta 🔀  |            |                |                | 料庫・若         | 有異常需        | 將疫苗資料          | 修改正確後望 | 重傳 |
| 醫事十碼章      | 上傳狀態         | 資料列表       | 交易狀態代碼         | 交易狀態訊息         |              |             |                |        |    |
| 1537010219 | 1            | [{"dataKey | 100000         | 作業完成。          | 2022/04/10   |             |                |        |    |
|            |              |            |                |                |              |             |                |        |    |
| 病歷號碼       | 資料Key        | 上傳狀態       | 交易狀態代碼         | 交易狀態訊息         |              |             |                | ·      | ~  |
| 00235746   | AO1110402174 | 2 1        | 100001         | 新增成功。          |              |             |                |        |    |
| 00243618   | AO1110424684 | 1          | 100001         | 新增成功。          |              |             |                |        |    |
| 00243217   | A01110424552 | 1          | 100001         | 新增成功。          |              |             |                |        |    |
| 00242224   | AO1110424616 | 1          | 100001         | 新增成功。          |              |             |                |        |    |
| 00130690   | AO1110424621 | 1          | 100001         | 新增成功。          |              |             |                |        |    |
| 00131211   | AO1110424624 | 1          | 100001         | 新增成功。          |              |             |                |        |    |
| 00231376   | AO1110424626 | 1          | 100001         | 新增成功。          |              |             |                |        |    |
| 00131089   | AO1110424639 | 1          | 100001         | 新增成功。          |              |             |                |        | ~  |
| <          |              |            |                |                |              |             |                | >      |    |
| 轉出Exc      | el           |            |                |                |              |             | <b>蒙</b> 廷相關模組 | 離開     |    |

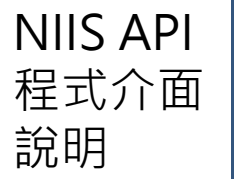

| NIIS API   | 📕 NIISApi上傅查詢[       | FrmNIISApiRes | tQ]           |           |                   |                |                | -          | $\square$ × |
|------------|----------------------|---------------|---------------|-----------|-------------------|----------------|----------------|------------|-------------|
| 程式介面<br>說明 | 發送模組 詢該個             | 案預注資料紀        | 禄             | → 發送日     | 期 111/04/10       | • ~ 111/04/10  | •              |            | 查詢          |
| H\[ H\]    | 查詢模組                 | 傳送內           | 容   回傳內領      | š <u></u> | 期 發送時間            | 發送Key          | 回傳Key          |            |             |
|            | 詢該個案預注資料紀            | 錶 {"agenc     | yCo {"agency  | Co 111041 | 0 205700          |                |                |            | <u>^</u>    |
|            |                      |               |               |           |                   | <b></b>        | 分證號預約          | 王射資料記      | 録。          |
|            |                      |               |               |           |                   | 雙擊回傳內<br>疫苗接種紅 | ]容、個案接種<br>]錄。 | 重紀錄列表      | ·即可展開       |
|            |                      |               |               |           |                   | 汉山汉庄心          | <u>لايت ا</u>  |            |             |
|            | 💀 Qry VactnHsty[1110 | ) 🗙           |               |           |                   |                |                |            | -           |
|            | 接種機構十碼 證             | 號類別 個         | 案證號  個案       | 《出生日期     | 個案接種紀錄列           | 表 交易狀態(        | 代碼 錯誤訊息        | 時間戳記       |             |
|            | 1537010219 1         | K1            | 21975986 0720 | 430       | [{"vaccineID":"Co | V 100006       |                | 2022/04/10 |             |
|            |                      |               |               |           |                   |                |                |            |             |
|            | 疫苗劑次                 | 接種日期          | 院所十碼章         | 接種地點名     | 稱                 |                |                |            |             |
|            | CoV_AZ-1             | 1100616       | 1537040066    | 卓醫院       |                   |                |                |            |             |
|            | CoV_AZ-2             | 1100910       | 3535010133    | 中心診所      |                   |                |                |            |             |
|            | CoV_Moderna-Booster  | 1110112       | 3535010133    | 中心診所      |                   |                |                |            |             |
|            |                      |               |               |           |                   |                |                |            |             |
|            |                      |               |               |           |                   |                |                |            |             |
|            |                      |               |               |           |                   |                |                |            |             |
|            |                      |               |               |           |                   |                |                |            |             |
|            | 轉出Excel              |               |               |           |                   |                | 發送相            | <b>霸模組</b> | 離開          |

| NIIS API |  |
|----------|--|
| 程式介面     |  |
| 說明       |  |

|                                                                                                    | 上傳德國麻                                                                                                    | 疹或孕婦B型!                                                       | 扦炎檢驗結界                                           | 艮 ∽ 發送日期                                                                                                    | 月 111/04/09                                                                                                    | • ~ 111/04/1                                                                                                    | .0 🗸                                                                                                    |                                                                                                    | 查詢                   |
|----------------------------------------------------------------------------------------------------|----------------------------------------------------------------------------------------------------|---------------------------------------------------------------|--------------------------------------------------|----------------------------------------------------------------------------------------------------|----------------------------------------------------------------------------------------------------|----------------------------------------------------------------------------------------------------|----------------------------------------------------------------------------------------------------|----------------------------------------------------------------------------------------------------|----------------------|
| 「釣模組」                                                                                               |                                                                                                    |                                                               | 傳送內領                                             | 容   回傳內                                                                                                    | 容                                                                                                    | │ 發送時間                                                                                                    | 引   發送Key                                                                                                    | 团傳Key                                                                                                    |                      |
| 白傳德國麻納                                                                                              | 疹或孕婦B型∫                                                                                                    | 肝炎檢驗結果                                                        | {"agency                                         | rCo {"totalCa                                                                                                    | ase" 1110409                                                                                                    | 225018                                                                                                    |                                                                                                    |                                                                                                    |                      |
|                                                                                                    |                                                                                                    |                                                               |                                                  |                                                                                                    |                                                                                                    | 查詢德麻                                                                                                    | 或孕婦B肝相                                                                                                    | 險驗結果。                                                                                                    |                      |
|                                                                                                    |                                                                                                    |                                                               |                                                  |                                                                                                    |                                                                                                    |                                                                                                    |                                                                                                    |                                                                                                    |                      |
|                                                                                                    |                                                                                                    |                                                               |                                                  |                                                                                                    |                                                                                                    | 雙擊回傳                                                                                                    | 内容、個案                                                                                                    | 列表,即可                                                                                                    | 「展開上傳結               |
|                                                                                                    |                                                                                                    |                                                               |                                                  |                                                                                                    |                                                                                                    |                                                                                                    |                                                                                                    |                                                                                                    |                      |
|                                                                                                    |                                                                                                    |                                                               |                                                  |                                                                                                    |                                                                                                    |                                                                                                    |                                                                                                    |                                                                                                    |                      |
| 11                                                                                                  |                                                                                                    |                                                               |                                                  |                                                                                                    |                                                                                                    |                                                                                                    |                                                                                                    |                                                                                                    |                      |
| 🚽 UpldExan                                                                                          | nRslt[1110                                                                                                    | ×                                                             |                                                  |                                                                                                    |                                                                                                    |                                                                                                    |                                                                                                    |                                                                                                    | <b>–</b>             |
| 總個案數                                                                                                | 個案列表                                                                                                    | 交易狀態代                                                         | 、碼 時間                                            | 濯記                                                                                                    |                                                                                                    |                                                                                                    |                                                                                                    |                                                                                                    |                      |
| .5                                                                                                  | [{"caseNu                                                                                                    | 100000                                                        | 2022/                                            | /04/09                                                                                                    |                                                                                                    |                                                                                                    |                                                                                                    |                                                                                                    |                      |
|                                                                                                    |                                                                                                    |                                                               |                                                  |                                                                                                    |                                                                                                    |                                                                                                    |                                                                                                    |                                                                                                    |                      |
|                                                                                                    |                                                                                                    |                                                               |                                                  |                                                                                                    |                                                                                                    |                                                                                                    |                                                                                                    |                                                                                                    |                      |
|                                                                                                    |                                                                                                    | 1                                                             | [                                                |                                                                                                    |                                                                                                    | 1                                                                                                    | 1                                                                                                    |                                                                                                    |                      |
| 固案編號                                                                                                | ID 種類                                                                                                    | 個案ID                                                          | 個案生日                                             | 檢類類型                                                                                                    | 資料Key                                                                                                    | 資料狀態                                                                                                    | 交易狀態代碼                                                                                                    | 交易狀態訊息                                                                                                    | <u>^</u>             |
| 個案編號                                                                                                | ID 種類<br>身分證號                                                                                                    | 個案 ID                                                         | 個案生日                                             | 檢類類型                                                                                                    | 資料Key<br>111040600061                                                                                                    | 資料狀態<br>新増                                                                                                    | 交易狀態代碼<br>E00056                                                                                                    | 交易狀態訊息<br>重複資料                                                                                                    | ^                    |
| 個案編號                                                                                                | ID 種類<br>身分證號<br>身分證號                                                                                                    | 個案 ID<br>N224642031                                           | 個案生日<br>0820822                                  | 梳類類型     1     1                                                                                                    | 資料Key<br>111040600061<br>111040700024                                                                                                    | 資料狀態<br>新增<br>新增                                                                                                    | 交易狀態代碼<br>E00056<br>I00001                                                                                                    | 交易狀態訊息       重複資料       新増成功                                                                                                    | ^                    |
| 個案編號<br>·                                                                                           | ID 種類         身分證號         身分證號         身分證號                                                                                                    | 個案 ID<br>N224642031                                           | 個案生日<br>0820822                                  | · 檢難難 <u>型</u>                                                                                                    | <ul> <li>資料Key</li> <li>111040600061</li> <li>111040700024</li> <li>111040200012</li> </ul>                                                                                                    | 資料<br>新<br>新<br>新                                                                                                    | 交易狀態代碼<br>E00056<br>I00001<br>E00041                                                                                                    | <ul> <li>交易狀態訊息</li> <li>重複資料</li> <li>新增成功</li> <li>身分證號格式</li> </ul>                                                                                                    | 4 誤                  |
| 個案編號                                                                                                | ID 種類         身分證號         身分證號         身分證號         身分證號         身分證號                                                                                                    | 個案 ID<br>N224642031<br>N224664457                             | 個案生日<br>0820822<br>0750825                       | <ul> <li>林魚類其類型</li> <li>1</li> <li>1</li> <li>1</li> </ul>                                                                                                    | <ul> <li>資料Key</li> <li>111040600061</li> <li>111040700024</li> <li>111040200012</li> <li>111040700081</li> </ul>                                                                                         | 新                                                                                                    | 交易狀態代碼<br>E00056<br>I00001<br>E00041<br>I00001                                                                                                    | <ul> <li>交易狀態訊息</li> <li>重複資料</li> <li>新增成功</li> <li>身分證號格式:</li> <li>新增成功</li> </ul>                                                                                          | 4 韻                  |
| 個案編號<br>·<br>·<br>·                                                                                 | ID 種類         身分證號         身分證號         身分證號         身分證號         身分證號         身分證號                                                                                                    | 個案 ID<br>N224642031<br>N224664457                             | 個案生日<br>0820822<br>0750825                       | <ul> <li>檢類類型     </li> <li>1</li> <li>1</li> </ul>                                                                                                    | <ul> <li>資料Key</li> <li>111040600061</li> <li>111040700024</li> <li>111040200012</li> <li>111040700081</li> <li>111040700089</li> </ul>                                                                   | 資料狀態         新增         新増         新増         新増         新増         新増         新増                                                                                                    | <ul> <li>交易狀態代碼</li> <li>E00056</li> <li>I00001</li> <li>E00041</li> <li>I00001</li> <li>E00041</li> </ul>                                                                 | <ul> <li>交易狀態訊息</li> <li>重複資料</li> <li>新增成功</li> <li>身分證號格式。</li> <li>新增成功</li> <li>身分證號格式。</li> </ul>                                                                         | <b>*</b><br>錯誤<br>錯誤 |
| 個案編號<br>2<br>}<br>;                                                                                 | ID 種類         身分證號         身分證號         身分證號         身分證號         身分證號         身分證號         身分證號         身分證號                                                                                            | 個案 ID<br>N224642031<br>N224664457<br>N225756794               | 個案生日<br>0820822<br>0750825<br>0870212            | <ul> <li></li></ul>                                                                                                    | <ul> <li>資料Key</li> <li>111040600061</li> <li>111040700024</li> <li>111040200012</li> <li>111040700081</li> <li>111040700089</li> <li>111040500027</li> </ul>                                             | <u>資料狀態</u><br>新增<br>新増<br>新増<br>新増<br>新増                                                                                                    | <ul> <li>交易狀態代碼</li> <li>E00056</li> <li>I00001</li> <li>E00041</li> <li>I00001</li> <li>E00041</li> <li>E00041</li> <li>I00001</li> </ul>                                 | <ul> <li>交易狀態訊息</li> <li>重複資料</li> <li>新增成功</li> <li>身分證號格式。</li> <li>新增成功</li> <li>身分證號格式。</li> <li>新增成功</li> <li>新增成功</li> </ul>                                             | <b>番</b> 誤           |
| 個案編號<br>2<br>3                                                                                      | ID 種類         身分證號         身分證號         身分證號         身分證號         身分證號         身分證號         身分證號         身分證號         身分證號         身分證號         身分證號         身分證號         身分證號         身分證號              | 個案 ID<br>N224642031<br>N224664457<br>N225756794               | 個案生日<br>0820822<br>0750825<br>0870212            | <ul> <li>         · 檢測範型         ·         ·         ·</li></ul>                                                                                                    | <ul> <li>資料Key</li> <li>111040600061</li> <li>111040700024</li> <li>111040700081</li> <li>111040700081</li> <li>111040700089</li> <li>111040700027</li> <li>111040700025</li> </ul>                       | 資料狀態         新增         新增         新增         新增         新增         新增         新增         新增         新增         新增         新增         新增         新增         新增         新增         新增         新增         新增 | <u>交易狀態代碼</u><br>E00056<br>I00001<br>E00041<br>I00001<br>E00041<br>I00001<br>E00001<br>E00003                                                                              | <ul> <li>交易狀態訊息</li> <li>重複資料</li> <li>重複資料</li> <li>新增成功</li> <li>身分證號格式</li> <li>新增成功</li> <li>身分證號格式</li> <li>新增成功</li> <li>執分證號格式</li> <li>新增成功</li> <li>執少交易參數</li> </ul> | <ul> <li></li></ul>  |
| 個案編號<br>-<br>-<br>-<br>-<br>-<br>-<br>-<br>-<br>-<br>-<br>-<br>-<br>-<br>-<br>-<br>-<br>-<br>-<br>- | ID 種類         身分證號         身分證號         身分證號         身分證號         身分證號         身分證號         身分證號         身分證號         身分證號         身分證號         身分證號         身分證號         身分證號         身分證號         身分證號 | 個案 ID<br>N224642031<br>N224664457<br>N225756794<br>Q223216379 | 個案生日<br>0820822<br>0750825<br>0870212<br>0870212 | <ul> <li> <ul> <li> <ul></ul></li></ul></li></ul> | <ul> <li>資料Key</li> <li>111040600061</li> <li>111040700024</li> <li>111040700081</li> <li>111040700081</li> <li>111040700089</li> <li>111040500027</li> <li>111040700025</li> <li>111040600062</li> </ul> | 資料狀態         新增         新增         新增         新增         新增         新增         新增         新增         新增         新增         新增         新增         新增         新增         新增         新增         新增         新增 | <ul> <li>交易狀態代碼</li> <li>E00056</li> <li>I00001</li> <li>E00041</li> <li>I00001</li> <li>E00041</li> <li>I00001</li> <li>E00001</li> <li>E00003</li> <li>I00001</li> </ul> | <ul> <li>交易狀態訊息</li> <li>重複資料</li> <li>重複資料</li> <li>新増成功</li> <li>身分證號格式。</li> <li>新増成功</li> <li>身分證號格式。</li> <li>新増成功</li> <li>執少交易參數(新増成功)</li> <li>新増成功</li> </ul>         | <ul> <li></li></ul>  |

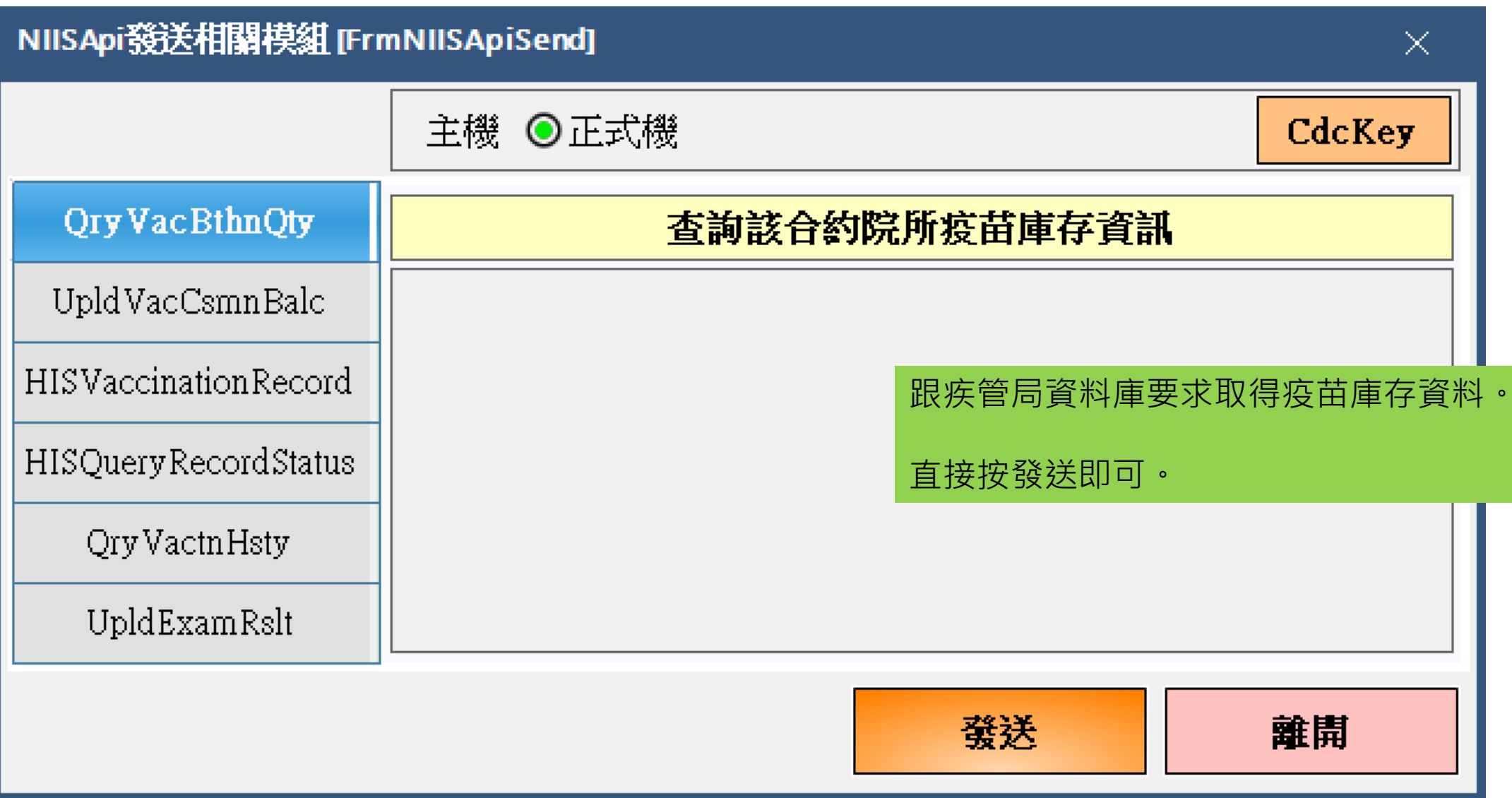

| NIISApi發送相關模組 [FrmNIISApiSend] X |                 |                                         |  |  |  |  |  |
|----------------------------------|-----------------|-----------------------------------------|--|--|--|--|--|
|                                  | 主機 ◎正式機         | CdcKey                                  |  |  |  |  |  |
| Qry VacBthnQty                   | 上傳該合約院所疫苗消耗量及結存 | <b>₽</b>                                |  |  |  |  |  |
| Upld VacCsmnBalc                 | □報日期 - ~        | •                                       |  |  |  |  |  |
| HISVaccinationRecord             | │               |                                         |  |  |  |  |  |
| HISQueryRecordStatus             |                 | ▲ ▲ ● ● ● ● ● ● ● ● ● ● ● ● ● ● ● ● ● ● |  |  |  |  |  |
| Qry VactnHsty                    | 目前經驗最好一次傳一個日    | 3期,不要用日期起迄                              |  |  |  |  |  |
| UpldExamRslt                     | 資料Key欄位無需輸入。    |                                         |  |  |  |  |  |
|                                  | 發送              | 離開                                      |  |  |  |  |  |

|                       | NIISApi發送相關模組 [Frr                    | mNIISApīSend]                           | $\times$                           |
|-----------------------|---------------------------------------|-----------------------------------------|------------------------------------|
|                       |                                       | 主機 ⊙正式機                                 | CdcKey                             |
|                       | Qry VacBthnQty                        | 上傳預防注射取得查詢代碼                            |                                    |
|                       | Upld VacCsmnBalc                      | 記錄日期 111/04/06 🗸 ~ 111/04/06            | •                                  |
|                       | HISVaccination Record                 | 資料Key A01110469844                      | ──<br>日期(疫苗接種日期)上傳疫苗接種             |
|                       | HISQueryRecordStatus                  | 2日日 2日日 2日日 2日日 2日日 2日日 2日日 2日日 2日日 2日日 |                                    |
|                       | Qry VactnHsty                         | □ 二 二 二 二 二 二 二 二 二 二 二 二 二 二 二 二 二 二 二 | 但被疾管局說資料有誤的,資料修<br>擇日期、資料狀態選擇新增修改、 |
| 「おいた」                 | UpldExamRslt<br>發送後才發現該患者其電           | ■                                       | 上傳註記,再次發送即可。                       |
| 測訪                    | 式資料忘記刪除誤傳出去                           | 去。 <u> </u>                             | 離開                                 |
| 複<br>象<br>除<br>,<br>註 | 製該筆資料的資料Key,<br>按發送即可單筆刪除,<br>己記得要選擇。 | 資料狀態選擇刪<br>·日期和不看上傳                     |                                    |

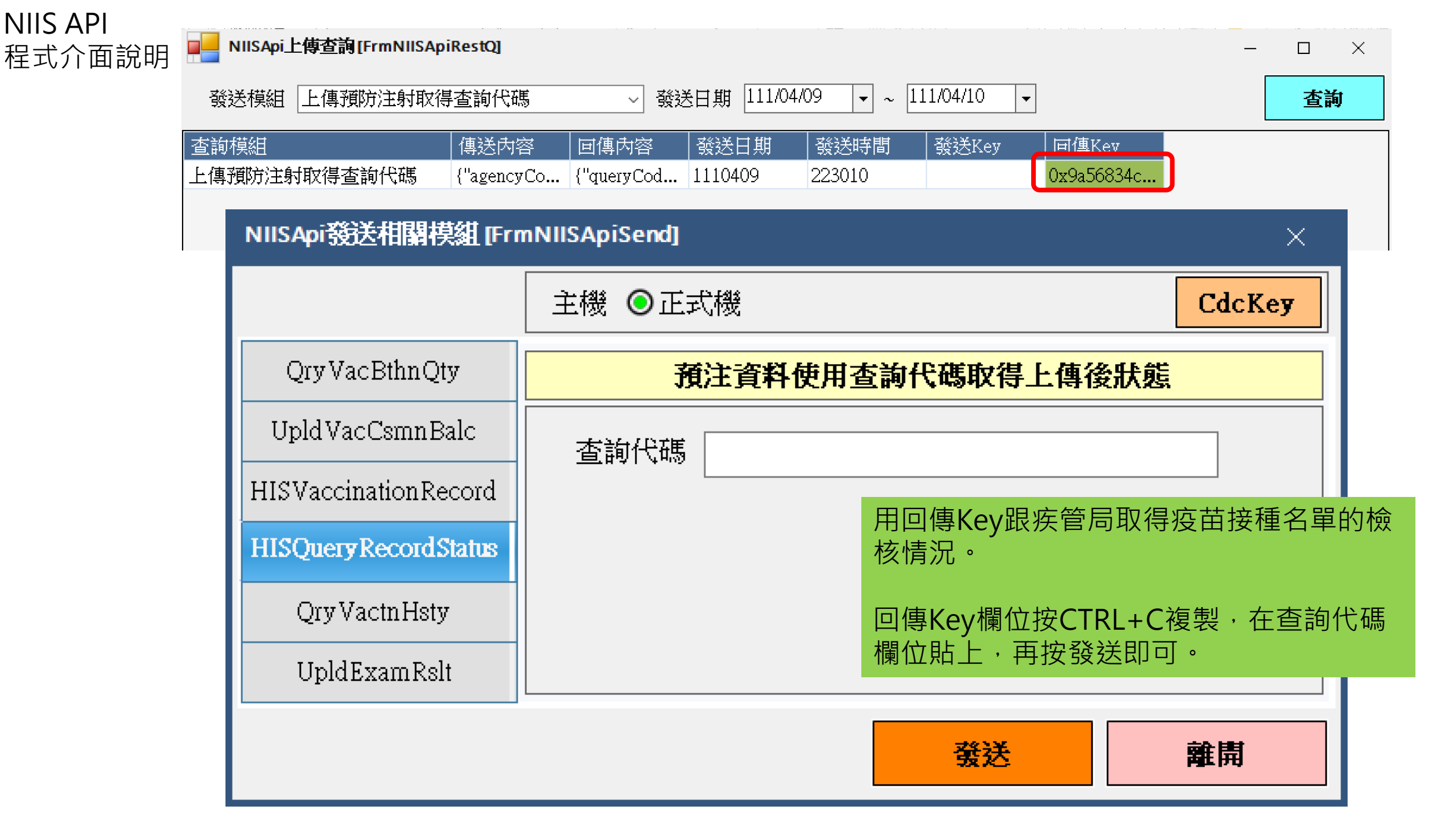

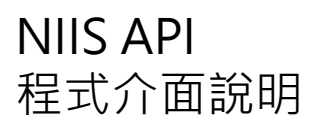

| NIISApi發送相關模組 [Frr   | nNIISApiSend] × |
|----------------------|-----------------|
|                      | 主機 ●正式機 CdcKey  |
| Qry VacBthnQty       | 前該個案預注資料紀錄      |
| UpldVacCsmnBalc      | 身分證號            |
| HISVaccinationRecord | 出生日期 -          |
| HISQueryRecordStatus |                 |
| Qry Vactn Hsty       |                 |
| UpldExamRslt         |                 |
|                      | <u> </u>        |

#### NIIS API 程式介面說明

| NIISApi發送相關模組 [Frm   | ×                          |          |
|----------------------|----------------------------|----------|
|                      | 主機 ◎正式機                    | CdcKey   |
| Qry VacBthnQty       | 上傳 "德國麻疹" 或 "孕婦 B 型" 肝炎檢驗緣 | 胡果       |
| Upld VacCsmnBalc     | 報告日期                       |          |
| HISVaccinationRecord |                            |          |
| HISQueryRecordStatus |                            | ₂婦B肝檢驗結果 |
| Qry VactnHsty        |                            |          |
| Upld Exam Rslt       |                            |          |
|                      | 發送                         | 離開       |

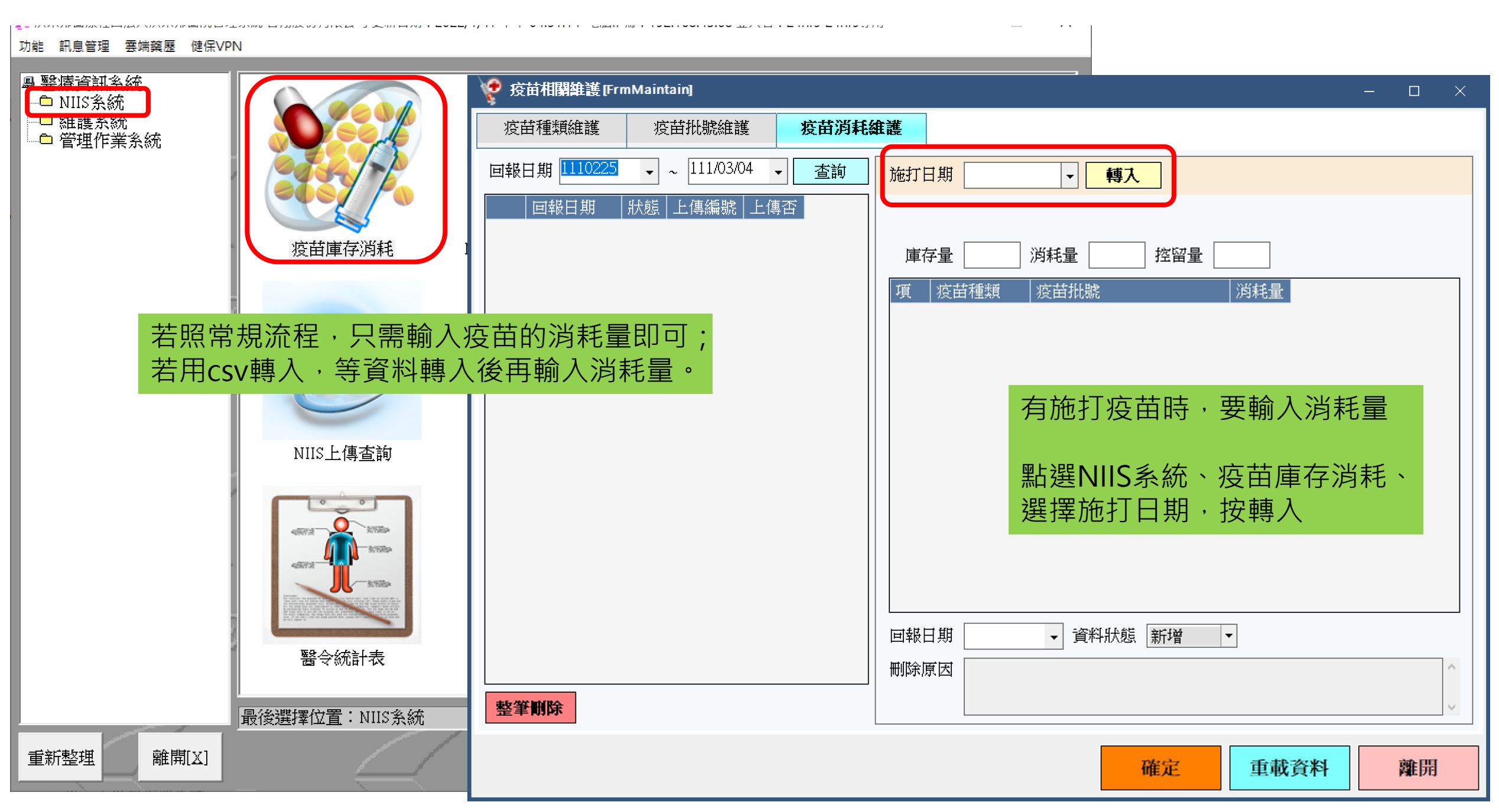

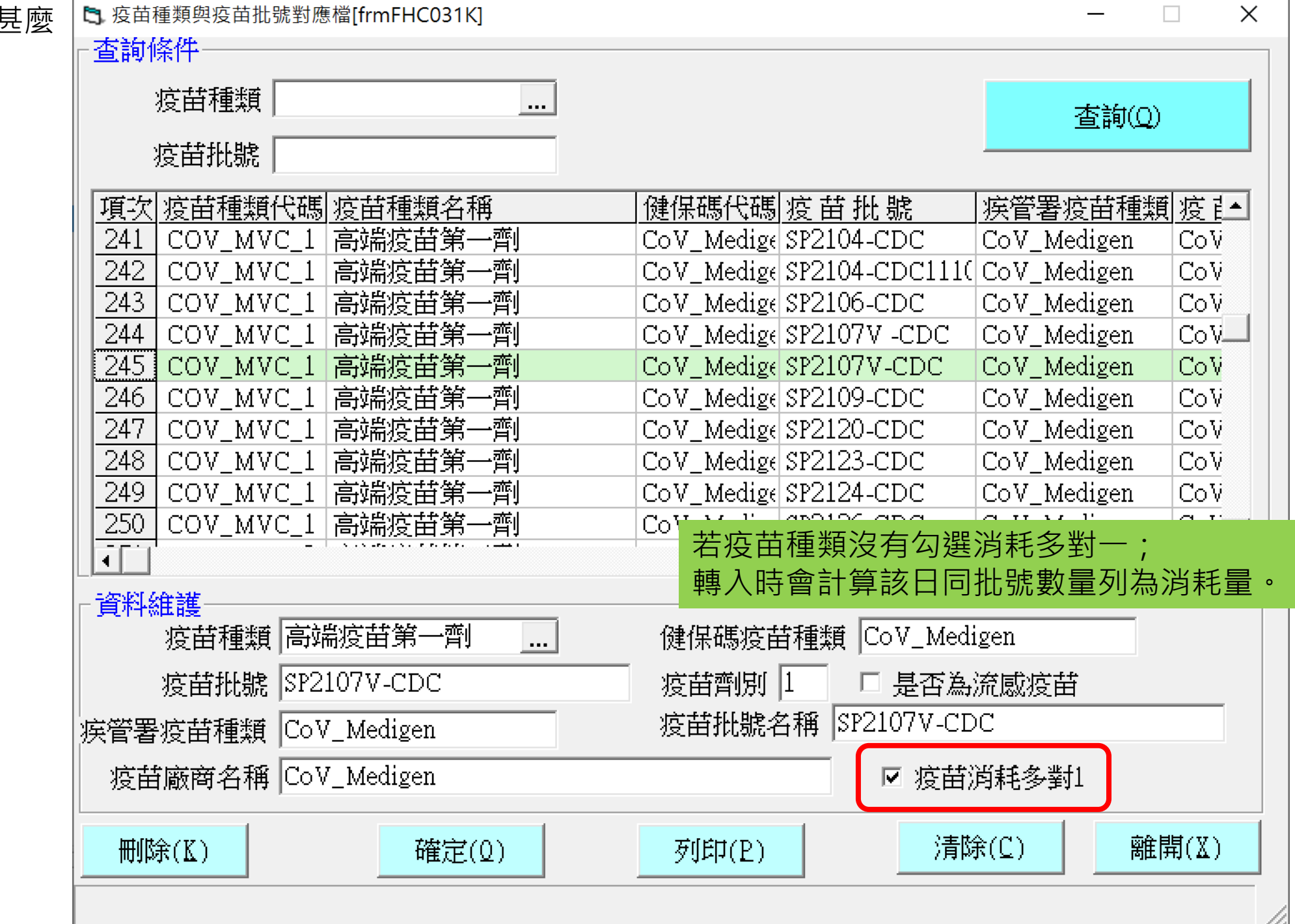

#### 🦞 疫苗相關維護 [FrmMaintain]

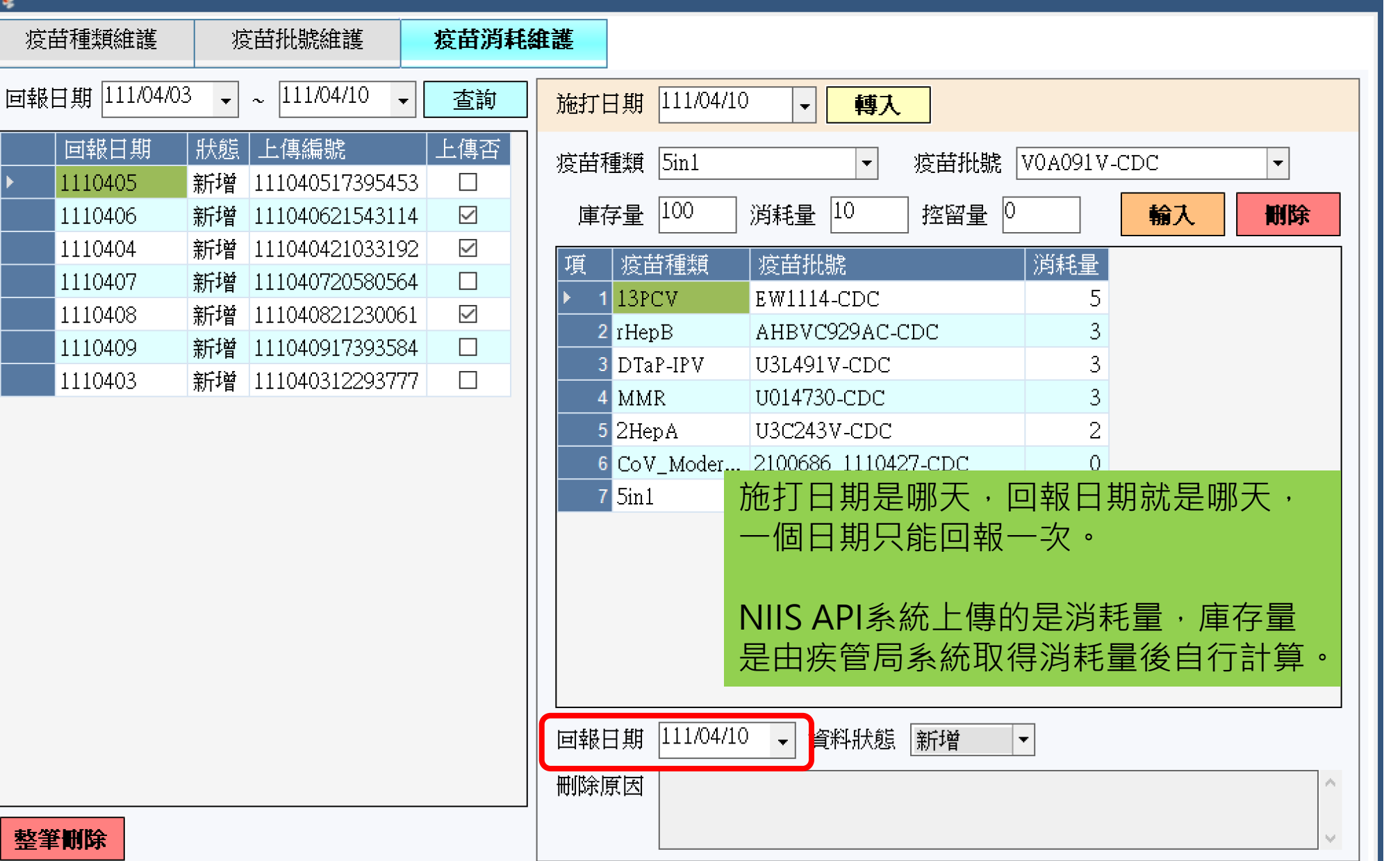

確定

重載資料

離開

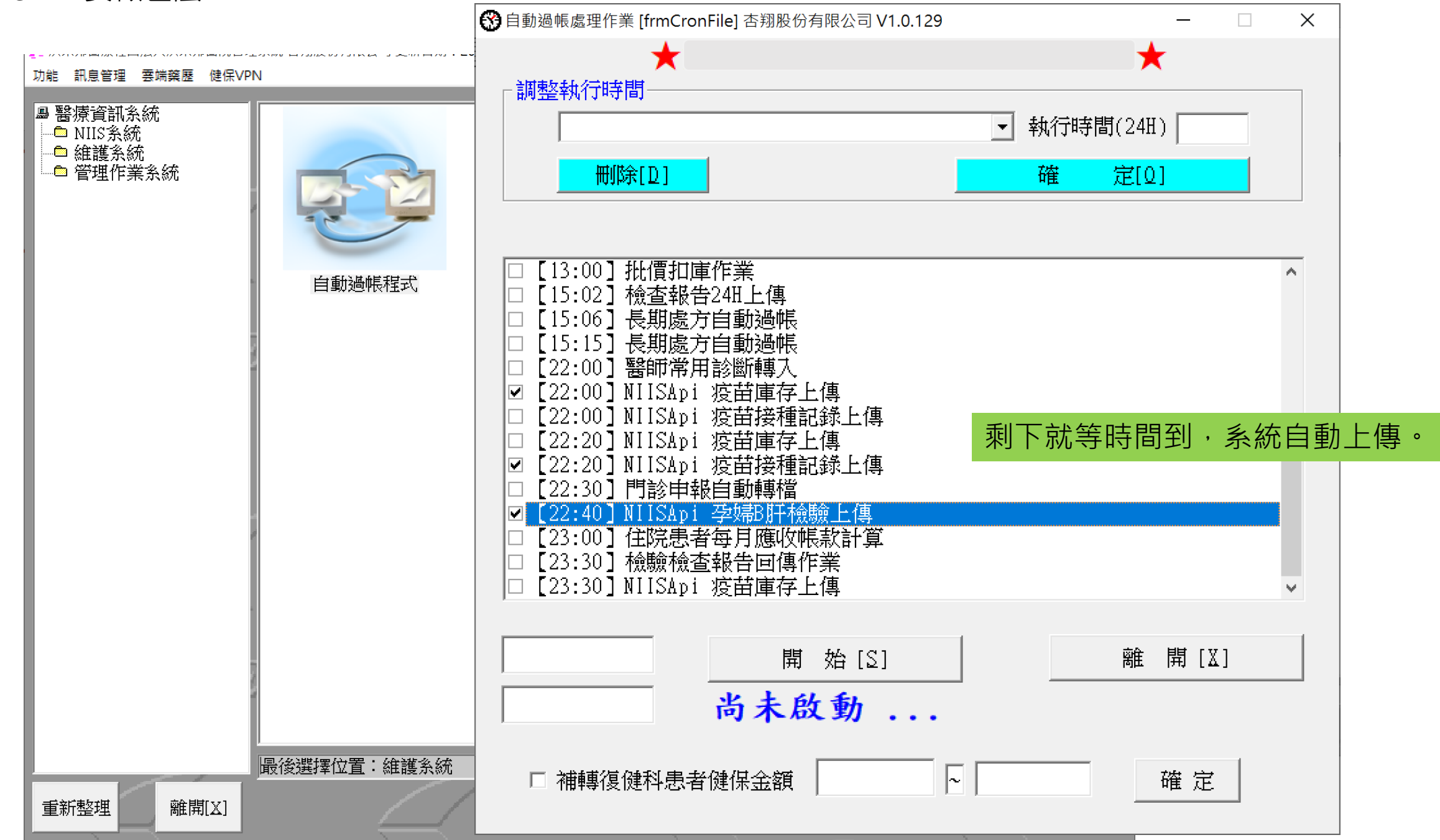

#### 怎麼查庫存

#### 🤄 疫苗相關維護 [FrmMaintain]

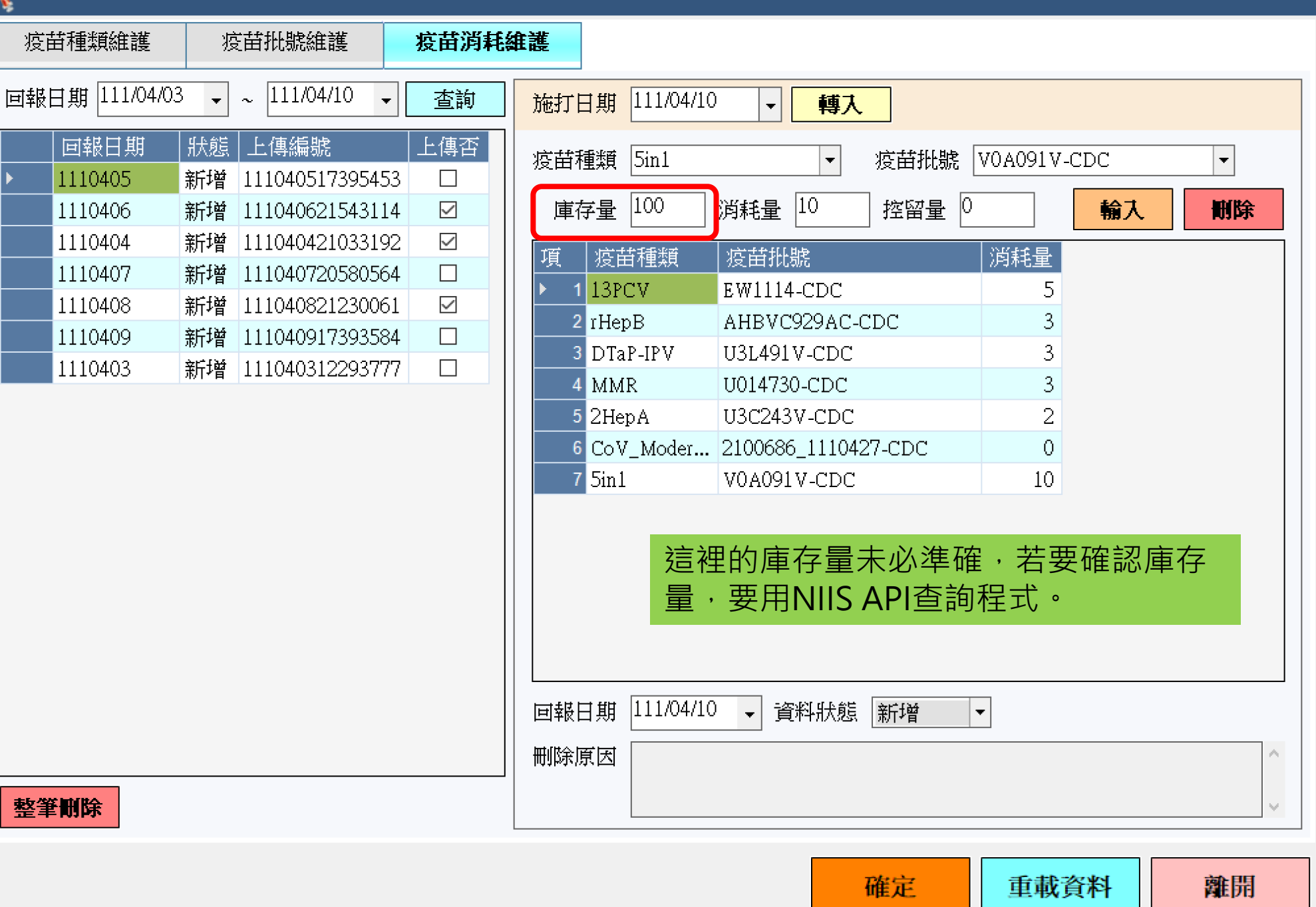

### 怎麼查庫存

| 功能 訊息管理 雲端藥歷 健保VP                                              | 2N                                                                                                    | 📕 NIISApi 上傳    | 查詢[FrmNIISApiRest0] | алу (н. е ние е ние зул                            | _ ··               |                           |                             | – п х               |
|----------------------------------------------------------------|----------------------------------------------------------------------------------------------------|-----------------|---------------------|----------------------------------------------------|--------------------|---------------------------|-----------------------------|---------------------|
| <ul> <li>■ 醫療資訊系統</li> <li>● 維護系統</li> <li>● 管理作業系統</li> </ul> |                                                                                                    | 發送模組 查          | 詢該合約院所疫苗庫有          | ≤資訊 → 發送日期 111/04/10                               | • ~ 111            | /04/10 👻                  |                             | 查詢                  |
|                                                                | 疫苗庫存消耗                                                                                                    | 查詢模組<br>查詢該合約院所 | 傳》<br>疫苗庫存資訊 ("ag   | 送內容  回傳內容  發送日期<br>gencyCo{"agencyCo]110410<br>系統: | <ul><li></li></ul> | <sup>一</sup> <sup> </sup> | <sup>回傳Key</sup>            | 存資料。                |
|                                                                |                                                                                                    |                 |                     | 發送<br>訊,                                           | 模組選到<br>選擇當見       | 查詢該合<br>天的日期              | 約院所疫苗<br>1,按查詢。             | 庫存資                 |
|                                                                | NIIS上傳查詢                                                                                                    |                 | 」<br>丁丁二            | 大態代碼 交易狀態訊息<br>作業完成。                               | 撃回傳p<br>庫存明約       | 內容、庫<br>田。                | ē存資料,下                      | <br>方就會             |
|                                                                |                                                                                                    | 疫苗代碼            | 疫苗批號                | 疫苗廠牌                                               | 包裝樣式               | 庫存量                       | 控留量   最後異動                  | 日期 _                |
|                                                                | 4573                                                                                                    | HBIG            | h2mae00033-cdc      | Grifols Therapeutics LLC.                          | Syringe            | 4                         | 0 <mark>2</mark> 022/04/0.  | 1 15:35:16          |
|                                                                |                                                                                                    | HBIG            | h2mae00073-cdc      | Grifols Therapeutics LLC                           | Syringe            | 1 (                       | 0 <mark>2</mark> 022/04/0'  | 7 09:34:26          |
|                                                                | 4572                                                                                                    | BCG             | 50-06-0021-CDC      | 財團法人國家衛生研究院生物製劑廠                                   | Ampoule            | 14 (                      | 0 2 <mark>022/04/01</mark>  | 7 09:34:26          |
|                                                                | All the second second s | rHepB .         | AHBVC929AC-CDC      | GlaxoSmithKline Biologicals s.a.                   | Vial               | 63 (                      | 0 2 <mark>022/04/0</mark> 9 | 9 22:00:34          |
|                                                                |                                                                                                    | rHepB           | U012824-CDC         | Merk Sharp & Dohme Crop.                           | Vial               | 100                       | 0 2 <mark>022/04/0</mark> ′ | 7 09:34:26          |
|                                                                | 殿今纮計丰                                                                                                    | 5in1            | V0A091V-CDC         | Sanofi Pasteur                                     | Syringe            | 131 (                     | 0 2 <mark>022/04/0</mark> 9 | 9 22:00:34          |
|                                                                | 西マ約田1次                                                                                                    | Var             | U019775-CDC         | Merck Sharp & Dohme Corp.                          | Vial               | 39 (                      | 0 2 <mark>022/04/0</mark> 1 | 7 22:00:34          |
|                                                                |                                                                                                    | Var             | U019777-CDC         | Merck Sharp & Dohme Corp.                          | Vial               | 20                        | 0 <mark>1</mark> 022/04/0'  | 7 09:34:26          |
|                                                                | 最後選擇位置:NIIS系統                                                                                                    | MMR             | U014730_CDC         | Merck Sharn & Dohme Corn                           | Vial               | 31                        | 0 2022/04/0                 | <u>3 22-00-34 ×</u> |
| 重新整理 離開[X]                                                     |                                                                                                    | 轉出Excel         |                     |                                                    | _                  |                           | 發送相關模組                      | 離開                  |

|                                                                                                    |                                                                                                    |                                                                                                    |                                                                                                    |                                                                                                    | _                                                                                                    |                                                                                                    |
|----------------------------------------------------------------------------------------------------|----------------------------------------------------------------------------------------------------|----------------------------------------------------------------------------------------------------|----------------------------------------------------------------------------------------------------|----------------------------------------------------------------------------------------------------|----------------------------------------------------------------------------------------------------|----------------------------------------------------------------------------------------------------|
| 發送模組                                                                                                    | 查詢該合約院所疫苗庫很                                                                                                    | 存資訊 ~ 發送日期 111/04/1                                                                                                    | ) • ~ 1                                                                                                    | 11/04/10                                                                                                    | -                                                                                                    |                                                                                                    |
| 查詢模組                                                                                                    | 傳                                                                                                    | 送內容                                                                                                    | 發送時間                                                                                                    | 發送Key                                                                                                    | IIIIIIIIIIIIIIIIIIIIIIIIIIIIIIIIIIIIII                                                                                                    | ley                                                                                                    |
| 查詢該合約的                                                                                                    | 完所疫苗庫存資訊 {"a                                                                                                    | agencyCo {"agencyCo 1110410                                                                                                    | 060005                                                                                                    |                                                                                                    |                                                                                                    |                                                                                                    |
|                                                                                                    |                                                                                                    |                                                                                                    |                                                                                                    |                                                                                                    |                                                                                                    |                                                                                                    |
|                                                                                                    |                                                                                                    |                                                                                                    |                                                                                                    |                                                                                                    |                                                                                                    |                                                                                                    |
|                                                                                                    |                                                                                                    |                                                                                                    |                                                                                                    |                                                                                                    |                                                                                                    |                                                                                                    |
|                                                                                                    |                                                                                                    |                                                                                                    |                                                                                                    | 但有時与                                                                                                    | 1上六點                                                                                                    | <b>查</b> 詢的庫存了                                                                                                    |
|                                                                                                    |                                                                                                    |                                                                                                    |                                                                                                    | (衛生局,                                                                                                    | 人員尚未                                                                                                    | 卡將疫苗資料                                                                                                    |
|                                                                                                    |                                                                                                    |                                                                                                    |                                                                                                    | 局系統之                                                                                                    | Z類)                                                                                                    |                                                                                                    |
|                                                                                                    | the Oter [11                                                                                                    |                                                                                                    |                                                                                                    |                                                                                                    |                                                                                                    |                                                                                                    |
| 📲 QIY VACBI                                                                                                    |                                                                                                    |                                                                                                    |                                                                                                    |                                                                                                    |                                                                                                    |                                                                                                    |
| 接種機構十百                                                                                                    |                                                                                                    |                                                                                                    | 記                                                                                                    | 可按下方                                                                                                    | -發浂榵                                                                                                    | [<br>組,重新取得                                                                                                    |
| ·····································                                                                              | 碼Qy[11 ··· ▼<br>馬 庫存資料 交易<br>[{"vaccID": 10000                                                                                                    | <br>                                                                                                    | 記<br>1/10                                                                                                    | 可按下方時此刻資                                                                                                    | ī發送模<br><sup>SI料。</sup>                                                                                                    | 組・重新取得                                                                                                    |
| ■ QIY VaCBI<br>接種機構十番<br>1537010219                                                                                | 碼(Jy[11 ··· 区<br>碼 庫存資料 交易<br>[{"vaccID": I0000                                                                                                    | <br>  <br>  <br>  <br>  <br>  <br>  <br>  <br>  <br>  <br>  <br>  <br>  <br>                                                                                                    | 記<br>1/10                                                                                                    | 可按下方<br>時此刻資                                                                                                    | う發送模<br>資料。                                                                                                    | 「組・重新取行                                                                                                    |
| ■ QIY VaCBI<br>接種機構十百<br>1537010219                                                                                | 碼Qy[11 ··· ▼<br>碼 庫存資料 交易<br>[{"vaccID": I0000                                                                                                    | <br> <br>  秋態代碼   交易狀態訊息   時間戳<br>   0   作業完成。   2022/04                                                                                                    | 記<br>1/10                                                                                                    | 可按下方時此刻資                                                                                                    | 5發送模<br>資料。                                                                                                    | (組·重新取名                                                                                                    |
| ■ QIY VaCBI<br>接種機構十码<br>1537010219                                                                                | IIIQIY[11 ··· ▼<br>邁 庫存資料 交易<br>[{"vaccID": I0000<br>疫苗批號                                                                                                    | <ul> <li>         ·肤態代碼 交易狀態訊息 時間戳         ·         ·         ·</li></ul>                                                                                                    | 記<br>1/10<br>包裝樣式                                                                                                    | 可按下方<br>時此刻<br><sup>庫存量</sup>                                                                                                    | 5發送模<br>資料。<br><sup>按留量</sup>                                                                                                    | <ul> <li>(組・重新取)</li> <li>(最後異動日期)</li> </ul>                                                                                                    |
| ■ QIY VaCBI<br>接種機構十码<br>1537010219       疫苗代碼       HBIG                                                          | 碼Qy [11 ··· 文易<br>馬 庫存資料 交易<br>[{"vaccID": I0000<br>[{正在10,000<br>[{正在10,000<br>[{正在10,000<br>[{正在10,000<br>[{正在10,000]<br>[]<br>[]<br>[]<br>[]<br>[]<br>[]<br>[]<br>[]<br>[]<br>[]<br>[]<br>[]<br>[]                                                                                                    | 狀態代碼 交易狀態訊息 時間戳<br>00 「作業完成。 2022/04<br>変苗廠牌<br>Grifols Therapeutics LLC.                                                                                                    | 記<br>W10<br>包裝樣式<br>Syringe                                                                                                    | 可按下方<br>時此刻資<br>庫存量<br>4                                                                                                    | 5 發送模<br>€料。<br>2<br>格留量<br>0                                                                                                    | <ul> <li>(組)・重新取</li> <li>(最後異動日期)</li> <li>(2022/04/01 15:3)</li> </ul>                                                                                                    |
| ■ QIY VaCBI<br>接種機構十码<br>1537010219          疫苗代碼         HBIG         HBIG                                        | IIIQJy[I1··· 区] 馬 庫存資料 交易<br>[{"vaccID": I000C 疫苗批號 H2MAE00033-CDC H2MAE00073-CDC                                                                                                    | 狀態代碼 交易狀態訊息 時間戳<br>00 作業完成。 2022/04<br>変苗廠牌<br>Grifols Therapeutics LLC.<br>Grifols Therapeutics LLC.                                                                                                    | 記<br>1/10<br>包裝樣式<br>Syringe<br>Syringe                                                                                                    | 可按下方<br>時此刻資<br>▲<br>1                                                                                                    | 5 發送模<br>¥料。<br>2 控留量<br>0<br>0                                                                                                    | <ul> <li>(組),重新取</li> <li>最後異動日期</li> <li>2022/04/01 15:35</li> <li>2022/04/07 09:34</li> </ul>                                                                                                    |
| ■ QIY VaCBI<br>接種機構十码<br>1537010219          疫苗代碼         HBIG         HBIG         BCG                            | IIIIQIY[11.0 区<br>馬 庫存資料 交易<br>[{"vaccID": I000C          疫苗批號         H2MAE00033-CDC         H2MAE00073-CDC         50-06-0021-CDC                                                                                                    | 狀態代碼<br>交易狀態訊息<br>時間戳<br>2022/04<br>第<br>第<br>第<br>第<br>第<br>第<br>第<br>第<br>第<br>第<br>第<br>第<br>第<br>第<br>第<br>第<br>第<br>第<br>第                                                                                                    | 記<br>//IO<br>Syringe<br>Syringe<br>新 Ampoule                                                                                                    | 可按下方<br>時此刻ぎ<br>4<br>1<br>14                                                                                                    | 5 發送模<br>℃料。<br>2 料。<br>0<br>0<br>0<br>0                                                                                                    | <ul> <li>4組、重新取業</li> <li>最後異動日期</li> <li>2022/04/01 15:33</li> <li>2022/04/07 09:34</li> <li>2022/04/07 09:34</li> </ul>                                                                                        |
| e Qiyvacbi<br>接種機構十码<br>1537010219<br>/ 接<br>HBIG<br>HBIG<br>BCG<br>rHepB                                          | J                                                                                                    | 狀態代碼<br>交易狀態訊息<br>時間徴<br>2022/04<br>作業完成。<br>2022/04<br>2022/04<br>20 | 記<br>//10<br>Syringe<br>Syringe<br>新 Ampoule<br>Vial                                                                                                    | 可按下方<br>時此刻望<br>4<br>1<br>14<br>63                                                                                                    | 5 發送模<br>¥料。<br>2 料。<br>0<br>0<br>0<br>0<br>0<br>0                                                                                                    | <ul> <li>組、重新取</li> <li>最後異動日期</li> <li>2022/04/01 15:35</li> <li>2022/04/07 09:34</li> <li>2022/04/07 09:34</li> <li>2022/04/09 22:00</li> </ul>                                                                |
| e Qiyvacbi<br>接種機構十码<br>1537010219<br>校苗代碼<br>HBIG<br>HBIG<br>BCG<br>rHepB<br>rHepB                                | J                                                                                                    | 狀態代碼 交易狀態訊息 時間戳<br>0 「作業完成。 2022/0<br>2022/0<br>次首廠牌<br>Grifols Therapeutics LLC.<br>Grifols Therapeutics LLC.<br>Grifols Therapeutics LLC<br>財團法人國家衛生研究院生物製劑<br>GlaxoSmithKline Biologicals s.a.<br>Merk Sharp & Dohme Crop.                                                                                                    | 記<br>V10<br>包装様式<br>Syringe<br>Syringe<br>該 Ampoule<br>Vial<br>Vial                                                                                                    | 可按下方<br>時此刻資   日本のの1   日本の1   日本 | 5<br>登<br>送<br>様<br>部<br>0<br>0<br>0<br>0<br>0<br>0<br>0<br>0<br>0<br>0<br>0<br>0<br>0                                                                                                    | <ul> <li>基後異動日期</li> <li>2022/04/01 15:35</li> <li>2022/04/07 09:34</li> <li>2022/04/07 09:34</li> <li>2022/04/09 22:00</li> <li>2022/04/07 09:34</li> </ul>                                                     |
| ■ QIY VaCBI<br>接種機構十码<br>1537010219<br>度苗代碼<br>HBIG<br>HBIG<br>BCG<br>rHepB<br>rHepB<br>5in1                       | <ul> <li>         ・ 「東存資料 交易         「「「マaccID":」10000         「("vaccID":」10000         「("vaccID":」10000         「日本ののの33-CDC         ・ 「日本ののの33-CDC         ・ 「日本ののの         ・ 「日本ののの         ・ 「日本ののの         ・ 「</li></ul> | 状態代碼 交易狀態訊息 時間額<br>00 「作業完成。2022/04<br>「存業完成。2022/04<br>なびにのです。<br>なびにのです。<br>なびにのです。<br>ですがのるでは、<br>ですがのるでは、<br>のですがのるでは、<br>して、<br>のですがのるでは、<br>して、<br>のですがのるでは、<br>のですがのるでは、<br>して、<br>のですがのるでは、<br>して、<br>のですがのるでは、<br>のですがのるでは、<br>のですがのるでは、<br>のですがのるでは、<br>のですがのるでは、<br>のですがのるでは、<br>のですがのるでは、<br>のですがのるでは、<br>のですがのるでは、<br>のですがのるでは、<br>のですがのるでは、<br>のですがのるでは、<br>のですがのるでは、<br>のですがのるでは、<br>のですがのるでは、<br>のですがのるでは、<br>のですがのるでは、<br>のですがのるでは、<br>のですがのるでは、<br>のですが、<br>のですが、<br>のですが、<br>のですが、<br>のですが、<br>のですが、<br>のですが、<br>のですが、<br>のですが、<br>のですが、<br>のですが、<br>のですが、<br>のですが、<br>のですが、<br>のですが、<br>のですが、<br>のですが、<br>のですが、<br>のです、<br>のでするでは、<br>のです、<br>のですい、<br>のでするで、<br>のでするでは、<br>のでするですが、<br>のでするですが、<br>のでするです。<br>のでするですが、<br>のでするですが、<br>のでするですが、<br>のでするですが、<br>のでするですが、<br>のでするですが、<br>のでするですが、<br>のでするですが、<br>のでするですが、<br>のでするですが、<br>のでするですが、<br>のでするですが、<br>のでするですが、<br>のでするですが、<br>のでするですが、<br>のでするです。<br>のでするですが、<br>のでするです。<br>のでするですです。<br>のでするです。<br>のでするですです。<br>のでするですです。<br>のでするですです。<br>のでするですです。<br>のでするですです。<br>のでするですです。<br>のでするですです。<br>のでするですです。<br>のでするですです。<br>のでするですです。<br>のでするですですべい、<br>のでするですです。<br>のでするですです。<br>のでするですでするですです。<br>のでするですです。<br>のでするですです。<br>のでするでするですでするですです。<br>のでするでするです。<br>のでするでするです。<br>のでするでするです。<br>のでするでするでするです。<br>のでするでするでするです。<br>のでするでするでするでするです。<br>のでするでするでするでするです。<br>のでするでするでするでするでするでするでするでするです。<br>のでするでするでするでするでするでするです。<br>のでするでするでするでするでするでするでするでするでするでするでするでするでするで                                                                                                    | 記<br>UIO<br>2<br>3<br>3<br>3<br>3<br>3<br>3<br>3<br>3<br>3<br>3<br>3<br>3<br>3<br>3<br>3<br>3<br>3                                                                                                    | 丁按下介<br>時此刻望<br>「<br>「<br>「<br>「<br>「<br>「<br>「<br>「<br>「<br>「<br>「<br>「<br>「                                                                                                    | び<br>登<br>送<br>び<br>ジ<br>ジ<br>ジ<br>ジ<br>ジ<br>ジ<br>ジ<br>ジ<br>ジ<br>ジ<br>ジ<br>ジ<br>ジ                                                                                                    | <ul> <li>基後異動日期</li> <li>2022/04/01 15:35</li> <li>2022/04/07 09:34</li> <li>2022/04/07 09:34</li> <li>2022/04/07 09:34</li> <li>2022/04/07 09:34</li> <li>2022/04/07 09:34</li> <li>2022/04/09 22:00</li> </ul> |
| ing QiyvacBi<br>接種機構十個<br>1537010219<br>/ 接<br>相<br>BIG<br>BCG<br>rHepB<br>rHepB<br>5in1<br>Var                    | <ul> <li>         「庫存資料 交易         「「「「「「」」」」         「「」」</li></ul>                                                                                                    | 状態代碼 交易狀態訊息 時間額<br>の 作業完成。 2022/04   2022/04   渡苗廠牌   Grifols Therapeutics LLC.   Grifols Therapeutics LLC.   GlaxoSmithKline Biologicals s.a.   Merk Sharp & Dohme Crop.   Sanofi Pasteur   Merck Sharp & Dohme Corp.                                                                                                    | 記<br>//10<br>Syringe<br>Syringe<br>Syringe<br>Xampoule<br>Vial<br>Vial<br>Vial<br>Syringe<br>Vial                                                                                                    | 可按下が<br>時此刻ぎ   日本ののでののでののでののでののでののでののでののでののでののでののでののでのので                                                                                                    | び<br>登<br>送<br>び<br>び<br>び<br>び<br>び<br>び<br>び<br>び<br>び<br>び<br>び<br>び<br>い<br>び<br>い<br>の<br>い<br>の<br>い<br>い<br>い<br>い<br>い<br>い<br>い<br>い<br>い<br>い<br>い<br>い<br>い                                                                                                    | <ul> <li>         ・重新取名         ・         ・         ・</li></ul>                                                                                                    |
| ie Qiyvacbi<br>接種機構十码<br>1537010219<br>/ 接<br>HBIG<br>HBIG<br>BCG<br>rHepB<br>rHepB<br>7HepB<br>5in1<br>Var<br>Var | 第日の19777-CDC                                                                                                    | 伏岐代碼     交易狀態訊息     時間額     でののです。     でののです。     でののです     でののです     でののです     でののです     でののです     でののです     でののです     でののです     でののです     でののです     でののです     でののです     でののです     でののです     でののです     でののです     でののです     でののです      でののです      でののです      でのです      でののです      でのです      でのです      でのです      でのです      でののです      でのです     でののです      でののです      でののです                                                                                                    | 記<br>UIO<br>VIO<br>を<br>を<br>を<br>な<br>の<br>な<br>の<br>な<br>の<br>な<br>の<br>な<br>の<br>な<br>の<br>な<br>の<br>な<br>の<br>な<br>の<br>な<br>の<br>な<br>の<br>な<br>の<br>の<br>の<br>の<br>の<br>の<br>の<br>の<br>の<br>の<br>の<br>の<br>の | 可按下が<br>時此刻ぎ はのののでののでのでのでのでのでのでのでいます。 14 14 63 100 131 39 20                                                                                                    | <ul> <li>・ 残送模</li> <li>・ 料。</li> <li>・ 控留量</li> <li>・ 0</li> <li>・ 0</li> <li>・</li></ul> | <ul> <li>         ・重新取名         ・         ・         ・</li></ul>                                                                                                    |

發送相關模組

| NIISApi發送相關模組 [Frr   | ×             |        |      |
|----------------------|---------------|--------|------|
|                      | 主機 ◉正式機       | CdcKey |      |
| Qry Vac BthnQty      | 查詢該合約院所疫苗庫存資訊 |        |      |
| UpldVacCsmnBalc      |               |        |      |
| HISVaccinationRecord |               |        |      |
| HISQueryRecordStatus |               | 直接按發达  | 送就好。 |
| Qry VactnHsty        |               |        |      |
| UpldExamRslt         |               |        |      |
|                      | 發送            | 離開     |      |

| 怎麼查庫存 | NIISApi上傳查詢[FrmNIISApiRestQ] — □ |                    |                    |                  |           |         |                    |               |  |  |
|-------|----------------------------------|--------------------|--------------------|------------------|-----------|---------|--------------------|---------------|--|--|
|       | 發送模組 🗄                           | 查詢該合約院所疫苗庫存        | 資訊                 | 發送日期 111/04/10   | • ~ 111/0 | )4/10 👻 |                    | 查詢            |  |  |
|       | 查詢模組                             | 傳送                 | 内容   回傳内領          | 容   發送日期         | 發送時間      | 發送Key   | 回傳Key              |               |  |  |
|       | 查詢該合約院周                          | 新疫苗庫存資訊 {"age      | ncyCo {"agency     | Co 1110410       | 060005    |         |                    |               |  |  |
|       | 查詢該合約院周                          | 新疫苗庫存資訊 {"age      | ncyCo {"agency     | Co 1110410       | 213728    |         |                    |               |  |  |
|       | 💀 Qry Vac Bthr                   | ıQty[11… 🔀         |                    |                  |           | 再回      | ]到查詢介面點<br>郭內容、庫存資 | i選剛剛發送的<br>科。 |  |  |
|       | 接種機構十碼                           |                    | 態代碼  交易版           | 《態訊息   時間戳詞      | ţ         | 비민      | 」知道庫存數字            | - •           |  |  |
|       | 1537010219                       | [{"vaccID": I00000 | 作業完                | 張成。   2022/04/1  | .0        |         |                    |               |  |  |
|       | 疫苗代碼                             | 疫苗批號               | 疫苗廠牌               |                  | 包裝樣式      | 庫存量 1   | 空留量   最後異動!        | 1期 ^          |  |  |
|       | HBIG                             | h2mae00033-cdc     | Grifols Therapeuti | cs LLC.          | Syringe   | 4 0     | 2022/04/01         | 15:35:16      |  |  |
|       | HBIG                             | H2MAE00073-CDC     | Grifols Therapeuti | cs LLC           | Syringe   | 1 0     | 2022/04/07         | 09:34:26      |  |  |
|       | BCG                              | 50-06-0021-CDC     | 財團法人國家衛            | 生研究院生物製劑廠        | Ampoule   | 14 0    | 2022/04/07         | 09:34:26      |  |  |
|       | rHepB                            | AHBVC929AC-CDC     | GlaxoSmithKline I  | Biologicals s.a. | Vial      | 63 0    | 2022/04/09         | 22:00:34      |  |  |
|       | rHepB                            | U012824-CDC        | Merk Sharp & Dol   | nme Crop.        | Vial      | 100 0   | 2022/04/07         | 09:34:26      |  |  |
|       | 5in1                             | V0A091V-CDC        | Sanofi Pasteur     |                  | Syringe   | 131 0   | 2022/04/09         | 22:00:34      |  |  |
|       | Var                              | U019775-CDC        | Merck Sharp & Do   | ohme Corp.       | Vial      | 39 0    | 2022/04/07         | 22:00:34      |  |  |
|       | Var                              | U019777-CDC        | Merck Sharp & Do   | ohme Corp.       | Vial      | 20 0    | 2022/04/07         | 09:34:26      |  |  |
|       | MMR                              | U014730_CDC        | Merck Sharn & Do   | hme Corn         | Vial      | 31 0    | 2022/04/09         | 22-00-34      |  |  |
|       | 轉出Excel                          |                    |                    |                  |           |         | 發送相關模組             | 離開            |  |  |

#### 消耗量打錯了怎麼辦

#### 🧐 疫苗相關維護 [FrmMaintain]

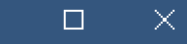

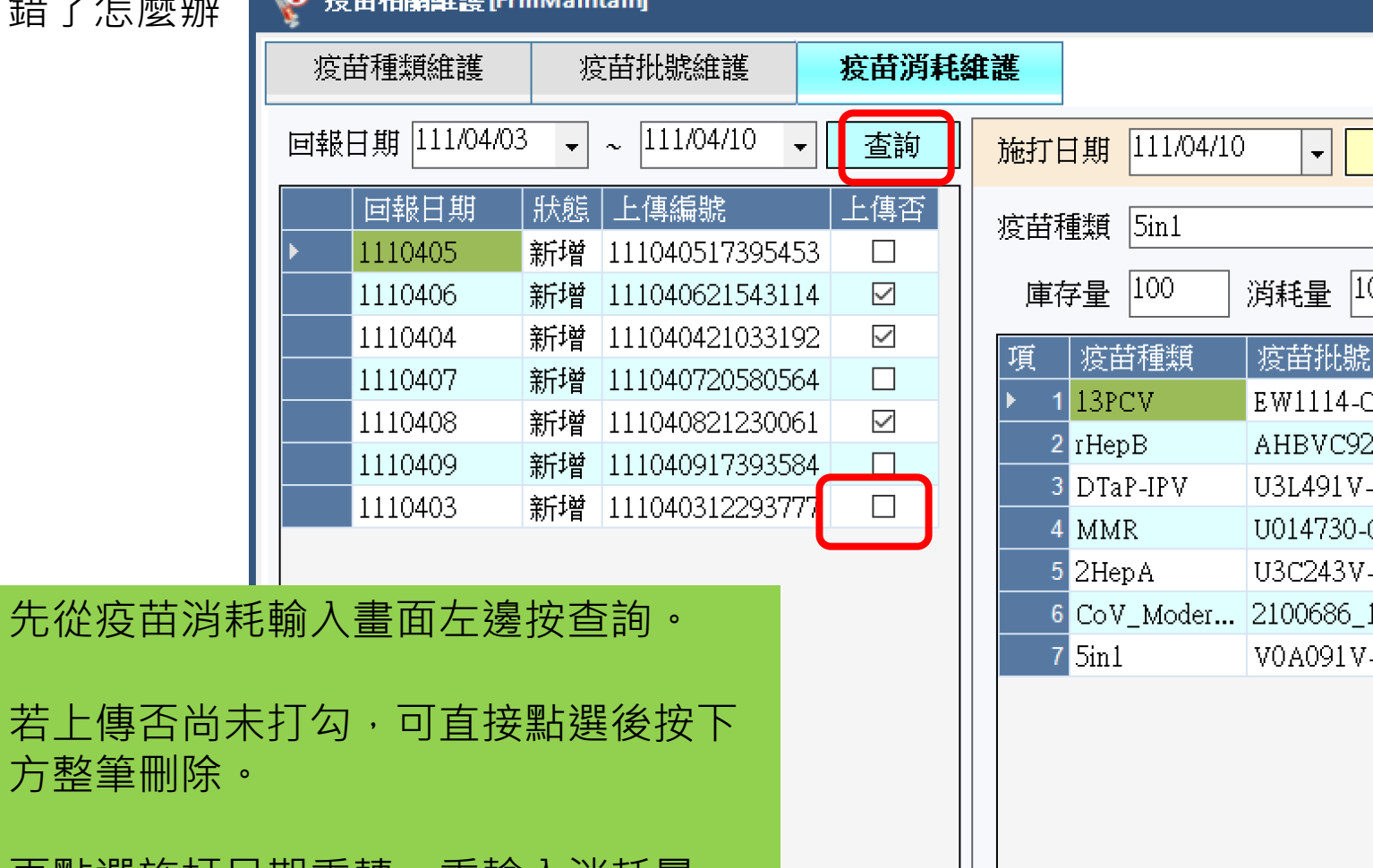

方整筆刪除。

再點選施打日期重轉、重輸入消耗量, 再按確定存檔即可。

整筆刪除

|                      |           |         |          |         |      |      |     | <br> |              |
|----------------------|-----------|---------|----------|---------|------|------|-----|------|--------------|
| 施打日期                 | 111/04/10 | ) -     | 轉入       |         |      |      |     |      |              |
| 疫苗種類                 | 5in1      |         | -        | 疫苗批號    | V0A0 | 91V- | CDC | •    |              |
| 庫存量                  | 100       | 消耗量     | 10       | ] 控留量 [ | D    |      | 輸入  | 删除   |              |
| 項 疫                  | 苗種類       | 複苗批     | 號        |         | 消耗   | 量    |     |      |              |
| ▶ 1 <mark>1</mark> 3 | PCV       | EW1114  | 1-CDC    |         |      | 5    |     |      |              |
| 2 rHe                | ерB       | AHBVC   | 929AC-0  | CDC     |      | 3    |     |      |              |
| 3 DT                 | aP-IPV    | U3L491  | V-CDC    |         |      | 3    |     |      |              |
| 4 MI                 | ИR        | U01473  | 0-CDC    |         |      | 3    |     |      |              |
| 5 2H                 | epA       | U3C243  | V-CDC    |         |      | 2    |     |      |              |
| 6 Co                 | V_Moder   | 2100686 | 5_111042 | 7-CDC   |      | 0    |     |      |              |
| 7 <mark>5in</mark>   | .1        | V0A091  | V-CDC    |         |      | 10   |     |      |              |
| 可報日期                 | 111/04/10 | ) • 译   | 科狀態      | 新增      | •    |      |     |      |              |
| 비사 고 고               |           |         |          |         |      |      |     |      | ~            |
| 咖啡原因                 |           |         |          |         |      |      |     |      |              |
|                      |           |         |          |         |      |      |     |      | $\checkmark$ |
|                      |           |         |          |         |      |      |     |      |              |
|                      |           |         |          | 確定      | 重    | 載    | 資料  | 離開   |              |

#### 消耗量打錯了怎麼辦

| 疫  | 苷種類維護        | 疫                  | E苗批號維護          | 疫苗消耗維護 |    |  |
|----|--------------|--------------------|-----------------|--------|----|--|
| 回報 | 日期 111/04/03 | 3 🗸                | ~ 111/04/10 -   | 查詢     | 施  |  |
|    | 回報日期         | 狀態                 | 上傳編號            | 上傳否    | 坑  |  |
|    | 1110405      | 新增                 | 111040517395453 |        | 12 |  |
|    | 1110406      | 新增                 | 111040621543114 | . 🗹    |    |  |
|    | 1110404      | 新增                 | 111040421033192 |        | T  |  |
|    | 1110407      | 新增                 | 111040720580564 |        |    |  |
| ۱. | 1110408      | 新增                 | 111040821230061 |        |    |  |
|    | 1110409      | 新增                 | 111040917393584 |        |    |  |
|    | 1110403      | 新增                 | 111040312293777 |        |    |  |
|    | 1110409      | <i>ू∏1</i> 省<br>新增 | 111040917593584 |        |    |  |

#### 若該筆資料已上傳,不可直接整筆刪除。

需點選該筆資料,再將資料狀態改為刪除, 輸入刪除原因後存檔。

然後再點選施打日期重轉、重輸入消耗量、 按確定存檔,再新增一筆新的記錄上傳。

整筆刪除

| 施打日期           | ▼ 轉入                              |            |       |
|----------------|-----------------------------------|------------|-------|
| 疫苗種類 13PCV     |                                   | EW1114-CDC | •     |
| 庫存量 0          | 消耗量 <sup>3</sup> 控留量 <sup>0</sup> | 輸          | し、一個除 |
| 項 疫苗種類         | 疫苗批號                              | 消耗量        |       |
| ▶ 1 13PCV      | EW1114-CDC                        | 3          |       |
| 2 BCG          | 50-06-0021-CDC                    | 1          |       |
| 3 5in1         | V0A091V-CDC                       | 5          |       |
| 4 Var          | U019775-CDC                       | 1          |       |
| 5 DTaP-IPV     | U3L491V-CDC                       | 3          |       |
| 6 CoV_Medig    | SP2104-CDC1110419                 | 1          |       |
| 7 CoV_Medig    | SP2109-CDC                        | 1          |       |
| 8 rHepB        | AHBVC929AC-CDC                    | 4          |       |
| 9 MMR          | U014730-CDC                       | 4          |       |
| 10 CoV_Moder   | 2100686_1110427-CDC               | 2          |       |
| 11 2HepA       | U3C243V-CDC                       | 3          |       |
|                |                                   |            |       |
|                |                                   |            |       |
| 回報日期 111/04/08 | 3 ▼ 資料狀態 刪除 、                     | •          |       |
| 刪除原因 消耗量輸      | )錯                                |            | ~     |
|                |                                   |            |       |
|                |                                   |            | Y     |
|                |                                   |            |       |
|                | 確定                                | 重載資料       | 離開    |
|                |                                   |            |       |

## 怎麼查NIIS API上傳出去後的結果

| 📕 NIISApi上傳查詢[FrmNIISA | piRestQ]   |            |                       |                     |           |                                     | - 🗆 ×                         |                                    |
|------------------------|------------|------------|-----------------------|---------------------|-----------|-------------------------------------|-------------------------------|------------------------------------|
| 發送模組 上傳預防注射取           | 得查詢代碼      | · 發送       | 6日期 111/03            | 3/14 🔹 ~ [1         | .11/03/15 | •                                   | 查詢                            |                                    |
| 查詢模組                   | 傳送內容       | 回傳內容       | 發送日期                  | 發送時間                |           | 同傳Kev                               |                               |                                    |
| 上傳預防注射取得查詢代碼           | {"agencyCo | {"queryCod | 1110314               | 105622              |           | 0xd6a4d285                          |                               |                                    |
| 上傳預防注射取得查詢代碼           | {"agencyCo | {"queryCod | 1110314               | 212025              |           | 0x6795411                           |                               |                                    |
| 上傳預防注射取得查詢代碼           | {"agencyCo | {"queryCod | 1110315               | 082921              |           | 0x1060ceb0                          |                               |                                    |
|                        |            |            |                       |                     |           | 從NIIS API查<br>上傳預防注劇                | 5 割的主介面, 封取得查詢代碼              | 發送模組選:                             |
|                        |            | 查詢         | 寫入狀態                  |                     | ×         | 在回傳key欄                             | 位左鍵雙擊                         |                                    |
|                        |            |            | ?<br>是西查詢寫》<br>查詢與發送時 | 入狀態??<br>時間間距至少5分鐘! |           | 系統會跳提示                              | 下問是否查詢寫                       | 入狀態・按是。                            |
|                        |            | h          | 是M                    | <u>■</u> 图          |           | 執行疫苗接触<br>才能跟疾管展<br>動上傳都設定<br>狀態即可。 | 重名單上傳後需<br>司確認寫入查詢<br>定在晚上十點, | 隔10分鐘~1小時<br>開業態,系統每日自<br>建議隔天再查寫入 |
|                        |            |            |                       |                     |           |                                     |                               |                                    |
| 轉出Excel                |            |            |                       |                     |           | 發送相關模                               | 組離開                           |                                    |

## 疫苗接種名單上傳後想刪除單筆資料,怎麼辦?

|            | i上傅查詢[FrmNIIS       | ApiRestQ]      |            |           |         |       |             |               |               |               |                           |
|------------|---------------------|----------------|------------|-----------|---------|-------|-------------|---------------|---------------|---------------|---------------------------|
| 發送模組       | 1 上傳預防注射印           | x得查詢代碼         | <br>發      | 送日期 11    | 1/04/09 | • ~ [ | 111/04/10 👻 |               |               | 查詢            |                           |
| 查詢模組       |                     | 傳送內容           | 回傳內容       | 發送日期      | 用發      | 送時間   | - 發送Key     | 回傳Key         |               |               |                           |
| 上傳預防注      | 射取得查詢代碼             | {"agencyCo     | {"queryCod | . 1110409 | 223     | 3010  |             | 0x9a56834c    |               |               |                           |
|            |                     |                |            |           |         |       |             | 先從            | ÉNIIS A       | PI查詢找         | 到上傳資料。                    |
|            |                     |                |            |           |         |       |             | 下方料,          | 5明細拉<br>CTRL+ | 到右邊會<br>-C複製該 | 有資料Key,選到要刪除的資<br>筆資料Key。 |
| 🖳 HisVacc  | inationReco · · · 🔀 |                |            |           |         |       |             |               |               |               |                           |
| 接種機構醫      | 事十碼章 個繁             | <b>案姓名接種資料</b> | 交易檢查码      | 馬   時間    | 戳記      |       |             | (或)           | 用左下角          | <b> </b>      | el按鈕,轉成excel較好操作。)        |
| 1537010219 | [{"id               | łNo":"N1282618 | . MTUzNzAz | кМ 2022/  | 04/09   |       |             |               |               |               |                           |
|            |                     |                |            |           |         |       |             | 再按            | 安右下方          | 發送相關          | 模組。                       |
| 身分別        | 聯絡人姓名               | 聯絡人關係          | 通訊地址       | 市話        | 手機      | 電子郵件  | : 資料key     | 資料狀           | 態 資料昇         | 動日期 🔷         |                           |
|            |                     |                |            |           |         |       | AO1110402.  | .742 1        | 2022/0        | 4/09 15:19:38 |                           |
|            |                     |                |            |           |         |       | A011104246  | 584 1         | 2022/0        | 4/09 14:48:55 |                           |
|            |                     |                |            |           |         |       | A01110424   | 552 1         | 2022/0        | 4/09 09:26:27 |                           |
|            |                     |                |            |           |         |       | A011104246  | ol6 l         | 2022/0        | 4/09 10:57:38 |                           |
|            |                     |                |            |           |         |       | A011104246  | 21 I<br>:24 I | 2022/0        | 4/09 11:05:30 |                           |
|            |                     |                |            |           |         |       | A011104240  | 24 I          | 2022/0        | 4/09 11:13:40 |                           |
|            |                     |                |            |           |         |       | A011104240  | 30 I<br>37 I  | 2022/0        | 4/09 11:24:00 |                           |
| <          |                     |                |            |           |         |       | 1011104240  |               | 202210        | *****         |                           |
| 轉出Ex       | cel                 |                |            |           |         |       |             | <b>發送相</b>    | 關模組           | 離開            |                           |

| NIISApi發送相關模組 [Frr    | mNIISApiSend]           | ×                      |                   |
|-----------------------|-------------------------|------------------------|-------------------|
|                       | 主機 ⊙正式機                 | CdcKey                 |                   |
| Qry VacBthnQty        | 上傳預防注射取得查               | <b>詢代碼</b>             |                   |
| UpldVacCsmnBalc       | 記錄日期 111/04/06 🗸 ~ 111/ | 04/06 🗸                |                   |
| HISVaccination Record | 音彩Key A01110469844      |                        |                   |
| HISQueryRecordStatus  |                         | 發送模組選到左邊第三個選           | 頁                 |
| Qry VactnHsty         |                         | 貼上剛剛複製的資料Key,資         | <b>資料狀態選擇刪除</b> , |
| UpldExamRslt          | ▲ 个看上傳註記                | 按發送即可單筆刪除,日期<br>"得要選擇。 | 和不看上傳註記記          |
|                       | 養送                      |                        |                   |
|                       |                         |                        |                   |

### 怎麼快速調整名單內資料

| ❷ 翔股份有限公司 更新日期:2022/3                                                                                                    | //25 下午 05:00 🔲 🗖 🔀                                                                                                    |          |
|----------------------------------------------------------------------------------------------------|----------------------------------------------------------------------------------------------------|----------|
| 功能 訊息管理 this專用 雲端藥歷 健保VPN                                                                                                    |                                                                                                    |          |
| <ul> <li>■ 醫療資訊系統</li> <li>● NIIS系統</li> <li>● 病歷室管理系統</li> <li>● 檢驗檢查系統</li> <li>● 元件更新</li> <li>● 維護系統</li> <li>● EXE更新</li> <li>● 感染管控系統</li> <li>● 住院系統</li> <li>● 門急診系統</li> <li>● 報表更新</li> <li>● 藥局管理系統</li> <li>● 進納存作業系統</li> </ul> | ■ 預防接種資料維護及轉出[FrmVacCineMain]       □         查詢條件       查詢條件         接種日期起迄       111/08/22 病歷號       出生日期       「大便卡         疫苗種類                                                                                                    | <b>上</b> |
| □ 電子病歴系統<br>□ IC卡相關作業<br>□ 管理作業系統<br>度苗庫存消耗輸入                                                                                                    | 1       N224       黃       女       0731018       1       彰化縣花       04       15       1110818       Cov_Mod 4         6       N222       謝       女       0480215       1       彰化縣准       15       1110818       Cov_Mod 4         7       N203       吳       女       0390310       1       彰化縣溪       15       1110818       Cov_Mod 4         8       N225.       陳       女       0810417       1       彰化縣溪       15       1110818       Cov_Mod 2         8       N225.       陳       女       0810417       1       彰化縣溪       15       1110818       Cov_Mod 3 |          |
| 重新整理 離開[X]                                                                                                    | 輸入日期後按查詢,可得到日期區間內的施打名單,在名<br>單上選到要修改的患者,左鍵雙擊就可進到詳細資料畫面。<br>1                                                                                                    |          |
|                                                                                                    | 自費預防接種資料維護[M]     列印CSV格式(P)     清除(C)     離開(X)                                                                                                    |          |

| ■ 自費預防接種資料維護[FrmVac_Modify]           |                  |                       |           |        |
|---------------------------------------|------------------|-----------------------|-----------|--------|
| ─資料維護────                             |                  |                       |           |        |
| 病歷號碼 00100066                         | 姓名 郭茂            | 身分證字號 N10             | 讀 卡[R]    |        |
| 性別 男 出生                               | 主日期 041/09/10 70 | 聯絡電話 048              |           |        |
| 地址 彰化縣大村鄉 _                           | 大村 )2            | 號                     |           |        |
| 父或母身份證號                               | 父或母出生4           | 年月 □ 使用IC卡            |           |        |
| 新生兒胞胎註記: 🧰 (共生約                       | §胎) 同胎次序 📘       |                       |           |        |
| 接種日期 111/08/18                        | 0.自費1.中央常規1      |                       |           |        |
| 疫苗種類 COVID疫苗莫德納第四劑 曾經接種流感疫苗           |                  |                       |           |        |
| 疫苗批號 Moderna                          | 劑別 4             | 4 施打身份 [C11]65-74 歲長者 | ·         |        |
|                                       |                  |                       |           |        |
|                                       | 可                | 「從這個畫面修改身分證號·>        | 疫苗種類跟批號、齊 | 削別、身分。 |
| 篩檢次數                                  | 篩檢結果 修           | 。<br>改後按確定即可。         |           |        |
| <mark>帳號</mark> CO1110897654          | 書存量 0            | 控留量 0                 |           |        |
|                                       |                  | ,                     |           |        |
| ————————————————————————————————————— | 確定[0]            |                       | 離開[X]     |        |
| 目前狀態修改中                               |                  |                       |           |        |